# TypeBank Select Pack 1/5/PLUS ユーザガイド

次

| 製品のご紹介                           | 1  |
|----------------------------------|----|
| ・必要なシステム構成                       | 1  |
| <ul> <li>・製品の特徴</li> </ul>       | 2  |
| ・インストールフォントのカウント説明               | 3  |
| はじめに                             | 5  |
| 1. インストールを始める前に                  | 6  |
| ・主要ソフトでのご注意(2016年4月現在)           | 6  |
| 2. インストールの主な流れ                   | 7  |
| 3. インストールの手順                     | 8  |
| 3-1 Tフォントスターターへの製品登録             | 8  |
| <u>3-2</u> Tフォントスターターの起動         | 9  |
| 3-3 はじめにお読みください                  | 10 |
| 3-4 エンドユーザライセンス契約書               | 11 |
| 3-5 ユーザ登録                        | 11 |
| 3-6 メールアドレスの登録                   | 13 |
| <u>3-7</u> パスワード設定/ユーザ情報の入力      | 14 |
| 3-8 ユーザ情報確認                      | 15 |
| [3-9] ユーザ情報登録受付のご案内              | 16 |
| 3-10 ユーザ登録の認証                    | 17 |
| 3-11 製品登録                        | 20 |
| <u>3-12</u> フォントのインストール          | 21 |
| 3-13 インストールフォントの選択と確認            | 23 |
| Select Pack 1/5 【フォント選択 基本画面操作】  | 24 |
| Select Pack PLUS 【フォント選択 基本画面操作】 | 29 |
| 3-14 インストールの実行                   | 33 |
| 3-15 インストールの終了と再起動               | 33 |

- 5.登録情報の確認と変更
   40

   [5-1] Tフォントスターターの起動
   41

   [5-2] ログイン
   42
  - 5-3
     登録情報の確認と変更
     42

     5-4
     ユーザ情報の確認・変更
     43

     5-5
     メールアドレス変更
     45

     5-6
     パスワード変更
     47

     5-7
     この製品の登録情報確認
     48

     5-8
     お客様の全製品登録情報確認
     48

     5-9
     登録コンピュータ情報の確認・変更
     49

6. 想定されるエラー、アラート表示の原因と対処 ……… 50

- Tフォントスターターがデスクトップにない。
- ・本製品はこの環境では使用できません。パッケージをご確認ください。
- ・購入製品の登録がされていません。
- ・管理者権限が必要です。 管理者権限の取得に失敗しました。
- ・ネット環境に問題がないかご確認ください。
- ・オンライン認証サーバにアクセスできません。
- ・更新情報テーブルをダウンロード中にエラーが発生しました。
- ・代理認証でのインストールを行います。
- ・アンインストールの画面に、書体名が表示されない。

ユーザガイドに記載された内容は、情報の提供のみを目的としており、予告なしに変更する場合があります。 本資料に記載されている製品名は、各社の登録商標または商標です。

TypeBank ロゴ・マークおよび本製品に記載されている書体名は、株式会社モリサワの登録商標または商標です。

• ©2017 Morisawa Inc. All rights reserved. Printed in Japan.

目

## ユーザガイド

### 製品のご紹介

この度は、Select Pack をお買い上げいただき、誠にありがとうございます。 Select Pack (以下は本製品と称す)は、プロの世界では定評のある高品質なフォントを、豊富 なフォントライブラリより選択してインストールができる製品です。

#### ■ 必要なシステム構成

#### Mac

- ・インテルプロセッサ搭載の Mac
- ・Mac OS X 10.7 以降日本語版

#### Windows

- ・インテル Pentium III プロセッサ以降
- ・Windows Vista 以降日本語版(Windows8 は除く)

#### 共通環境

- ・本製品は、製品添付の[エンドユーザライセンス契約書]を遵守いただき、認証手続き を行う必要があります。
- ・1 GB 以上の RAM (64Bit 版は 2 GB 以上推奨)
- フォントの容量:約0.3~15MB/1書体
- ・インターネットへの接続環境(WEBブラウザ及び電子メールの利用できる環境。各携帯電話会社の携帯メールのアドレスはご利用いただけません)

最新の動作環境および共通環境、その他最新の情報
 については、以下のタイプバンク Web サイトにてご確
 認ください。一部の環境ではご利用になれません。
 https://www.typebank.co.jp/passport/#hard

#### ■ 製品の特徴

・本製品は Select Pack として厳選した OpenType フォントより、任意のフォントを選択してご利用いただく製品です。

Select Pack 1/5: 和文書体より選択

Select Pack PLUS:かな、欧文書体より選択

- ・本製品はパッケージ記載の使用ライセンス数(1ライセンス、5ライセンス)の制限があります。
- ・本製品はライセンス数の制限内であれば他の PC に分散してインストールが可能です。使用期 間に制限はありません。

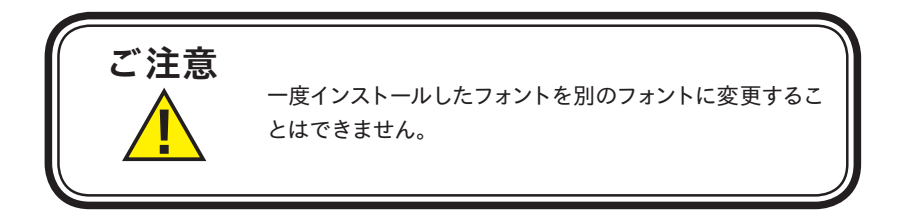

### ■ インストールフォントのカウント説明

#### $\odot$ Select Pack 1 $\checkmark$ 5

Select Pack 1/5 は、パッケージ記載のライセンス数分の和文書体を選択してインストールする製品です。

同一のファミリーでもウエイト違いの書体は各1ライセンスとしてカウントされます。

例) TB 明朝 L、TB 明朝 M の選択で2 ライセンスをカウントします。

Adobe-Japan1-5 フォントのみ1書体の選択で JIS90 仕様、JIS2004 仕様の2 種類のフォント がインストールできます。

- ・Adobe-Japan1-5 JIS90 仕様 (Pr5) Adobe-Japan1-4 と同じ JIS90 規格で作成されています。
- ・Adobe-Japan1-5 JIS2004 仕様 (Pr5N) JIS2004 規格で作成されています。

次の組み合わせで1ライセンスとしてインストールできます。

- ・TB 明朝 Std M / TB 明朝 Pro M の2書体
- ・TB 明朝 Std DE / TB 明朝 Pro DE の2書体
- ・本明朝-L/本明朝-L小がな の2書体
- ・本明朝-L新がな / 本明朝-L 新小がな の2書体
- ・本明朝 -Book / 本明朝 -Book 小がなの2書体
- ・本明朝 -Book 新がな / 本明朝 -Book 新小がなの2書体
- ・本明朝 -M / 本明朝 -MA / 本明朝 -M 小がな の3 書体
- ・本明朝 -M 新がな / 本明朝 -M 新小がな の2 書体
- ・TB ゴシック Std B / TB ゴシック Pro B の2書体
- ・TB ゴシック Std H / TB ゴシック Pro H の2書体
- ・ゴシック-MII/ゴシック-MA の2書体

#### **© Select Pack PLUS**

Select Pack PLUS は、5ライセンス分のかな、欧文書体を選択してインストールが可能です。 かな、欧文書体で、インストール時に使用されるライセンスが異なります。

ライセンスの数え方は、かな書体は1書体が1ライセンス、欧文書体は1グループ1ライセンス です。

欧文書体は次の組み合わせで1ライセンスとしてインストールできます

- ・Venetian-Book / Venetian-Book Italic / Venetian-Book SC / Venetian-Book Italic OsF / Venetian-Book Vertical の5書体
- ・Garamond-Book / Garamond-Book Italic / Garamond-Book SC / Garamond-Book Italic OsF / Garamond-Book Vertical の5書体
- ・Baskerville-Book / Baskerville-Book Italic / Baskerville-Book SC / Baskerville-Book Italic OsF / Baskerville-Book Vertical の5書体
- ・Bodoni-Book / Bodoni-Book Italic / Bodoni-Book SC / Bodoni-Book Italic OsF / Bodoni-Book Vertical の5書体

インストーラのメニューフォント選択画面の一覧に表示される、ライセンス説明をご参照ください。

### はじめに

- ・このユーザガイドでは、本製品のインストールする手順を説明しています。
- ・これ以降の説明では各 OS の基本操作をご理解いただいていることを前提に説明いたします。 コンピュータの基本的な操作については各 OS のマニュアルをご参照ください。
- ・このユーザガイドは Mac でのインストール手順を基に説明しています。Windows 環境では 一部異なる場合があります。

### 1. インストールを始める前に

・最新インストーラ用アップデータを事前に適用ください。

http://www.typebank.co.jp/ins/

- ・製品添付「はじめにお読みください」を必ずお読みいただけますようお願いいたします。 本製品についての重要な内容,各ソフトでの制限事項などが記載されております。
- ・製品添付の「エンドユーザライセンス契約書」に同意いただき、認証手続きを行う必要があり ます。
- ・フォントライセンスの認証手続を行わなければ、フォントをご利用できません。
- ・本製品のユーザ登録時のログイン ID、パスワードは重要ですので、必ず記録 (メモ)を残し てください。記録 (メモ)を紛失した場合、ライセンス情報の確認機能「登録情報の確認・変更」 でログインできなくなります。
- ・インストールを行う際は、使用中の全てのアプリケーション、ウィルス検出ソフト、メモリ常駐 ソフトを終了してください。また、管理者権限を持つアカウントでインストールを行ってください。
- ・他社製品のアプリケーションソフトの操作については、それぞれ添付されているマニュアルを ご参照ください。
- ・Windows 環境へフォントをインストールする際は、OS 起動直後に行ってください。
- ・フォントのインストール後は、OSを再起動してください。

#### ■主要ソフトでのご注意(2016年9月現在)

現在、確認されている制限事項についてご案内いたします。

- Adobe InDesign CS6/CC、Adobe Illustrator CS6/CC では、OpenType フォントで拡張さ れた文字(外字/記号/約物)が使用できます。
- 2. 使用するアプリケーションによっては、フォント名称の一部が表示されない場合がありますが、 詳細表示により確認することができます。
- 3. OpenType フォント機能(異体字、詰め、合成文字など)を使用するためには、この機能に 対応したアプリケーションが必要です。
- 4. Windows 環境で OpenType フォントを認識しないアプリケーションがあります。ご利用いた だくアプリケーションの開発メーカへご確認ください。

### 2. インストールの主な流れ

- ・正しくインストールしていただくために、下記番号順にインストール作業を行ってください。
- ・タイプバンク認証フォント製品をはじめて購入された場合は[ユーザ登録/製品登録]を行っていただく必要があります。

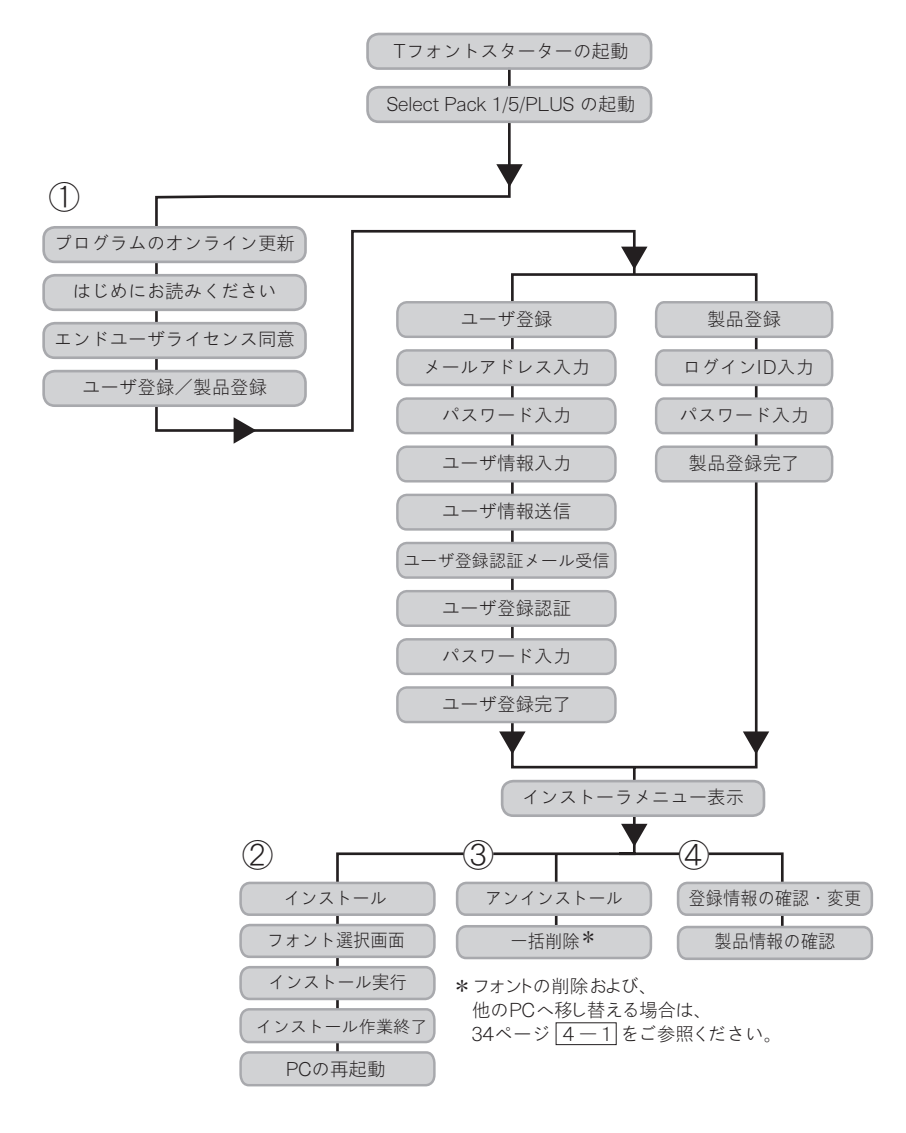

### 3. インストールの手順

3-1 Tフォントスターターへの製品登録

≪A≫パッケージキーをお持ちの場合

1. デスクトップ上のショートカット [T フォントスターター] をダブルクリックし、T フォントスター ターを起動してください。

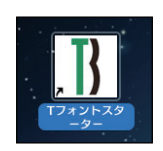

2. パッケージキーを入力し、 追加する をクリックします。

| パッケー                    | ジキーの入力     |
|-------------------------|------------|
| パッケージキー MrSwMw main and | 9963       |
|                         | キャンセル 追加する |

- 3. T フォントスターターに製品情報が登録されます。
- ≪ B ≫ Installer Disk をお持ちの場合
- 1. Select Pack の Installer Disk をドライブにセットしてから、T フォントスターターを起動して ください。

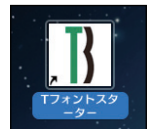

2. Installer Disk の登録画面が表示されますので OK )を、クリックしてください。

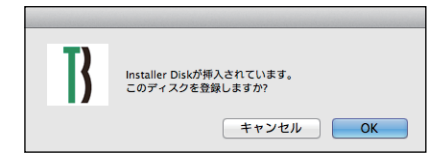

3. Tフォントスターターに製品情報が登録されます。

#### 3-2 Tフォントスターターの起動

1. デスクトップ上のショートカット [Tフォントスターター] をダブルクリックし、 Tフォントスターターを起動してください。

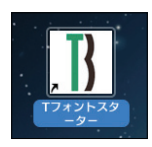

2. 製品を選択後 起動 をクリックします。

| エフォントスタ                | -9-         |
|------------------------|-------------|
| このPCに登録済みのフォント製品       |             |
| TypeBank Select Pack 5 | 起動          |
|                        |             |
|                        |             |
|                        |             |
|                        |             |
|                        |             |
| パッケージキーを入力 ディスクを登録     | インストール状況 終了 |

3. [更新プログラム] 情報を取得します。

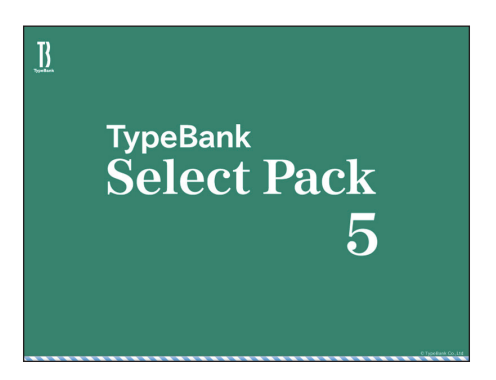

4. 最新バージョンのインストーラが提供されている場合は[更新情報]が表示されます。
 (更新する) をクリックし、更新します。

※ 更新情報がない場合はこの画面は表示されません。

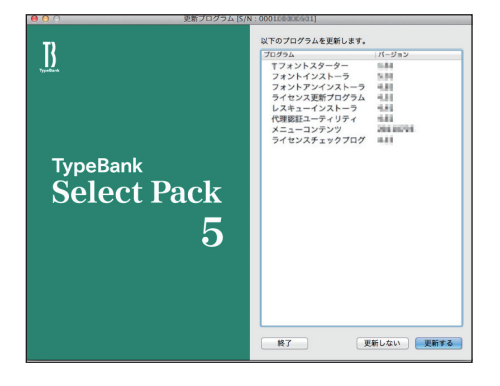

3-3 はじめにお読みください

[はじめにお読みください]が表示されます。
 重要な内容が記載されていますので、必ずお読みください。

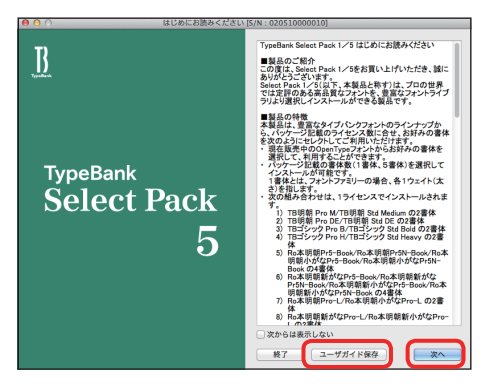

ユーザガイドを PDF ファイルとして保存する場合は、「ユーザガイド保存」をクリックしてください。保存場所を指定することで、「ユーザガイド」および、「はじめにお読みください」が保存されます。[次からは表示しない] にチェックを入れると、次回起動時から表示はされなくなります。(次へ)をクリックすることで、次の画面へ移ります。

#### 3-4 エンドユーザライセンス契約書

1. [エンドユーザライセンス契約書] が表示されます。

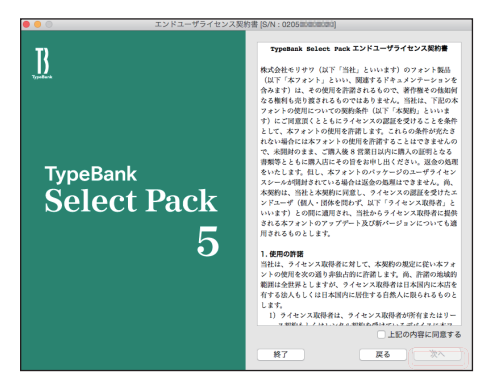

2. 同意の場合は、[上記の内容に同意する]をチェックします。
 次へ をクリックすることで、次の画面へ移ります。

ユーザ登録

[製品登録]と[ユーザ登録]が表示されます。
 過去にタイプバンク認証フォント製品をご購入いただき、一度ユーザ登録がお済みのお客様は20ページ3-11
 [製品登録]へお進みください。

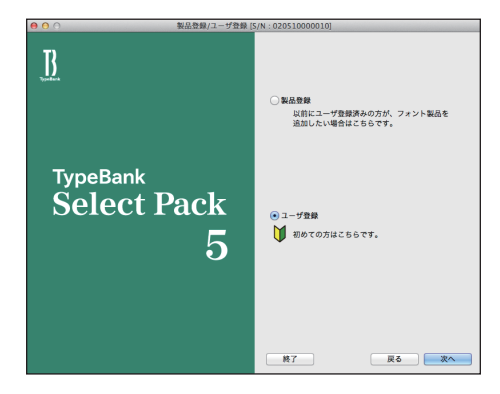

※既に [製品登録]、[ユーザ登録] がお済みの場合は、メニュー画面が表示されます。 21ページ 3-12 [フォントのインストール] へお進みください。 2. Select Pack 1/5/PLUS を初めてご購入し、ユーザ登録が未登録の場合は[ユーザ登録] を選択し、 (次へ) をクリックしてください。

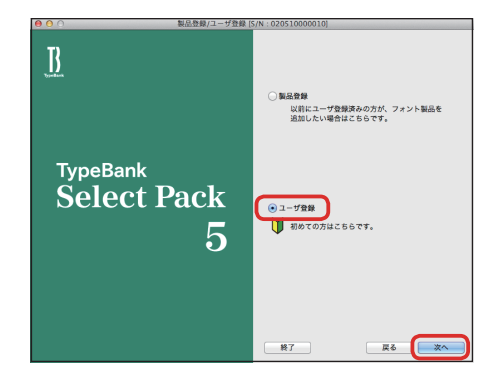

3. ユーザ登録の手順が表示されます。[ユーザ登録] ボタンをクリックしてください。

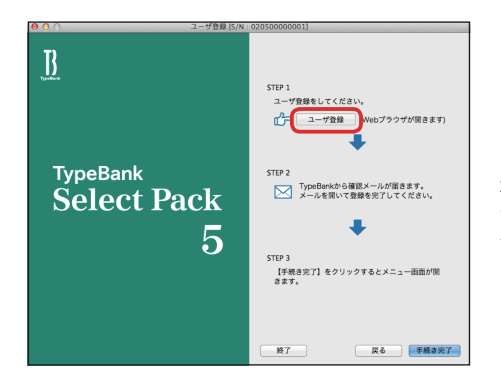

2017年9月1日より株 式会社モリサワより確 認メールが届きます。

### 3-6 メールアドレスの登録

- 1. ご使用のブラウザが起動します。
- [メールアドレス入力] 画面にて登録されるメールアドレスを入力してください。入力に間違 いがないか確認のため、下段にもう一度、同じメールアドレスの入力を行ってください。入力 を確認後 送信 をクリックしてください。 複数のタイプバンク認証フォント製品をご購入され、同一の登録メールアドレスでライセン スを管理される場合は 20 ページ 3-11 [製品登録] をご参照ください。 ※各携帯電話会社の携帯メールのアドレスはご利用いただけません。

| e O O X                               | ールアドレス入力<br>m/license/index.php?module=DefaultTB&action=Rf C リーダー】 ①                               |
|---------------------------------------|----------------------------------------------------------------------------------------------------|
| メールアドレス入力                             | <b>B</b><br>TypeBank                                                                               |
| 登録するメールアドレスを確認しますので入力くださ<br>* は入力必須です | υ,                                                                                                 |
| 製品名                                   | TypeBank Select Pack 5                                                                             |
| シリアルNo.                               | 020500000001                                                                                       |
| メールアドレス*                              | 確認所入力<br>ご人力いただいたメールアドレスへのメールで確認後、ユーザ<br>登録・総局登録が完了します。<br>中外実施でた力してください。<br>勝等電話のメールアドレスは使用できません。 |
| (                                     | 3 G                                                                                                |

重

### 3-7 パスワード設定/ユーザ情報の入力

- ① パスワードの入力は、任意の半角英数(6文字以上10文字まで)です。パスワードは忘 れないように、記録 (メモ)をとっておいてください。
- ② [サポート用ユーザ情報入力] のチェックを外すとユーザ情報入力を省略できます。ただし、 ユーザサポートを受けることができませんのでご注意ください。
- ③ [パスワード設定/ユーザ情報入力] 画面に必要な事項を入力後 (確認) をクリックしてく ださい。

|          | パスワード設定/ユ・                                                                                             | -тиниал III                                                                                                    |   |
|----------|----------------------------------------------------------------------------------------------------|----------------------------------------------------------------------------------------------------|---|
|          |                                                                                                    |                                                                                                    |   |
|          |                                                                                                    | Providensk Salvar Busic K                                                                                                    |   |
|          | Rints                                                                                                  | approximate sensers many                                                                                                    |   |
|          | 2 9 7 AVAB.                                                                                            |                                                                                                    |   |
|          | 1717-K                                                                                                 | TANK TANK TANK TANK TANK TANK TANK TANK                                                                                                    |   |
| (1)      | 7047-P                                                                                                 | <b>南</b> 富朽入力                                                                                                    |   |
|          |                                                                                                    | 一人力してください。<br>第今後、このパスワードは重要になります。書き切めるなどして保存してく<br>ださい。                                                                                                    |   |
| 0        | ・ ポート用ユーデ管権入力 (サポートをお受けになる場合は以下の                                                                       | 備務も入力してください。)                                                                                                    |   |
| <b>e</b> | 法人·個人。                                                                                                 |                                                                                                    |   |
|          | 彼人格位置                                                                                                  | OML ON OR                                                                                                    |   |
|          | 法人格                                                                                                    | 選邦してください                                                                                                    |   |
|          | 会社名                                                                                                    | (人力何:他式会社とリャワ → モリサワ)                                                                                                    |   |
|          | フリガナ                                                                                                   | 全角カタカナ人力(人力病:モリヤワ)                                                                                                    |   |
|          | 事業所名                                                                                                   |                                                                                                    |   |
|          | 部署名1                                                                                                   | (入力明:アス単体第四: 対策報告部のなど) (入力明:アスキム事業派、動音部など)                                                                                                    |   |
|          | 部署名2                                                                                                   | ロームは、シッキング登録をつい                                                                                                    |   |
|          | 法人:担当者名。<br>個人:氏 名。                                                                                    | 005) (作為)<br>(人力)何(: (28) 単何( (名) 太235)                                                                                                    |   |
|          | フリガナ・                                                                                                  | (物)<br>会称カテカナ人力(人力明: (約) モリマワ (名) タロク)                                                                                                    |   |
|          | 解视器号 •                                                                                                 | 半角套字ハイフン区辺り(入力期:123-4987)                                                                                                    |   |
|          | 靠頂的你。                                                                                                  | 2018年にすぐださい 📑                                                                                                    |   |
|          | INCOUN -                                                                                               | 800 (1)2月前11時15年、大阪会員進行など)<br>1月11日 - 1月11日 - 1月111日 - 1月111日 - 1月111日 - 1月111日 - 1月111日 - 1月111日 - 1月111日 - 1月111日 - 1月111日 - 1月111日 - 1月111日 - 1月111日 - 1月111日 - 1月111日 - 1月111日 - 1月111日 - 1月111日 - 1月111日 - 1月111日 - 1月111日 - 1月111日 - 1月111日 - 1月111日 - 1月1110日 - 1月111日 - 1月11100000000000000000000000000000000 |   |
|          | 工、操稿。                                                                                                  | □ 2 新地長市が知い場合は、『□無し」で 第し<br>(人)所(2 289)                                                                                                    |   |
|          | ビルれ                                                                                                    | (入力例:001%~00月30)                                                                                                    |   |
|          | 電話番号(代表)*                                                                                              | 平角数半ハイフン採切り (入力例:03-3267-1231)                                                                                                    |   |
|          | 電話勝号(建築先)                                                                                              | 平角膜字へイフン区切り (人力則:03-0367-1231)                                                                                                    |   |
|          | FAX#9                                                                                                  | 半角酸ドヘイフン区切り (人力例:08-3207-1252)                                                                                                    |   |
|          | 業祖・                                                                                                    | 第8日でく成さい 目 その他<br>いでれたかるご園田で ださいいてんダウシン                                                                                                    |   |
|          | 28以 · 2110                                                                                             |                                                                                                    |   |
|          | モリサワからの情報配留                                                                                            | ◎ ダイレクトメール希望する ② E-Mail希望する                                                                                                    |   |
|          | 個人情報の取扱<br>ご記入いただいた個人情報は下記の目的で<br>(1) ご個人違いた相当のアフターサービ<br>(2) ご同意いただきました方のみを対象<br>(3) マーケティングのための就計響低加 | 1930-61.8 f.<br>2. 中国国政政法、ペーン1、ペーン1950-10 1 / - 用の時期の内容<br>ADGEL ANDHMED-64、地区の個人                                                                                                    |   |
|          | 個人情報の追加いにつきましては弊社本ー<br>※当サイトで入力された個人情報はSRJ目                                                            |                                                                                                    |   |
|          |                                                                                                    |                                                                                                    |   |
|          |                                                                                                    |                                                                                                    | - |
| 重要       | ユーザサ                                                                                                   | ポートを受けられる場合は、*印は必須                                                                                                    |   |
| $\pm$    | 기느ㅋㅋㅋ                                                                                                  |                                                                                                    |   |
| 50)      | 入刀項日                                                                                                   | じり。人力に漏れかめりよりとインストー                                                                                                    |   |
| S        | ルの続行                                                                                                   | ができませんのでご注意ください。                                                                                                    |   |

### 3-8 ユーザ情報確認

入力した情報の確認画面が表示されます。よろしければ、 送信 をクリックしてください。 ※入力項目を変更される場合は 戻る をクリックし、前画面に戻って訂正を行ってください。

| ユーザ情報確認          |                                      |
|------------------|--------------------------------------|
| 製品名              | TypeBank Select Pack 5               |
| シリアルNo.          | 020510001817                         |
| メールアドレス(ユーザID) * | Nikeuchi@morisawa.co.jp              |
| 造人 • 個人 *        | 個人                                   |
| 会社名              |                                      |
| フリガナ             |                                      |
| 專業所名             |                                      |
| 部署61             |                                      |
| 部署名2             |                                      |
| 担当者名*            | 1849 X.18                            |
| フリガナ・            | 4719-380                             |
| 即使最号。            | 141-0002                             |
| 都道府県"            | 134                                  |
| 市区町村*            | 289 88348                            |
| 丁・蜀地。            | 171H-D                               |
| ビル名              |                                      |
| 電話番号(代表)。        | 06-6649-2151                         |
| 電話冊号(這能先)        |                                      |
| FAX番号            |                                      |
| ## ·             | EDAN                                 |
| ご意見・ご質問          |                                      |
| モリサワからの情報配信      | ダイレクトメールの送付を希望する<br>E-Mailによる案内を希望する |
|                  | 35.63                                |

3-9 ユーザ情報登録受付のご案内

1. 送信後、 [ユーザ情報登録受付] のご案内画面と [お客様のログイン ID] が表示されます。

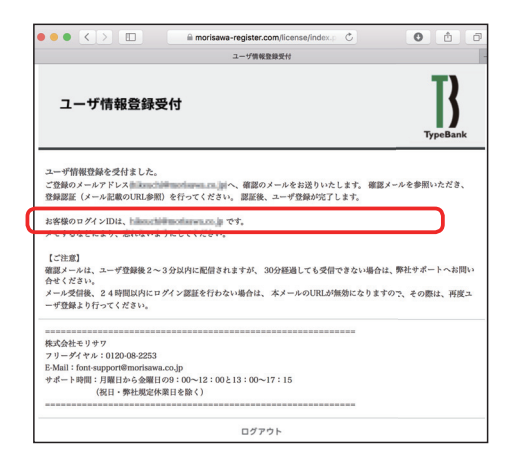

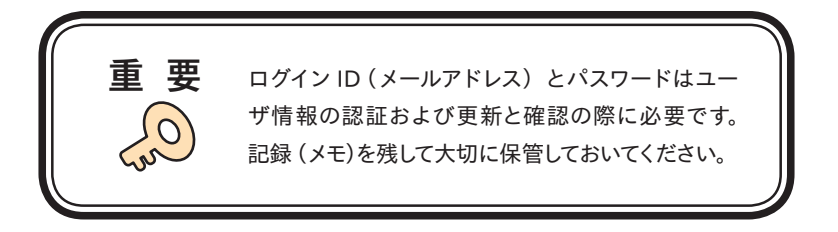

2. [ユーザ登録受付] をお知らせするメールがユーザ情報で入力されたメールアドレスに送信 されます。次ページの [ユーザ登録の認証] に進んでください。

#### 3-10 ユーザ登録の認証

1. ご登録いただいたメールアドレスに、『【株式会社モリサワ】フォント製品ユーザ登録受付の ご案内』メールが数分後に届きます。

※30分以上たってもメールが届かない場合は、弊社までご連絡ください。

- ① 弊社よりお送りしました確認メールです。
- ② 受信したメールを開き、下記に記載された URL をクリックしてください。

| ) ( | 【株式会社モリサワ】フォント製品ユーザ登録受付                                                                                                    | りで第                                  | 內                  |      |
|-----|----------------------------------------------------------------------------------------------------|--------------------------------------|--------------------|------|
|     | TypeBank<br>%B.1255                                                                                                    | *                                    | ⇒ 全員に返信            | ~    |
|     | 受信トレイ                                                                                                    |                                      |                    |      |
|     | Junkedin                                                                                                    |                                      | 1                  | Ô    |
|     |                                                                                                    |                                      |                    |      |
|     | タイプパンクフォントをご登録いただき、誠にありがとうございます。<br>下記のURLよりログイン認証を行っていただくことで、ユーザ登録が完了いたしま                                                                                                    | ミす。                                  |                    |      |
| ) ( | タイプパンクフォントをご登録いただき、誠にありがとうこざいます。<br>下記のURLよりログイン認証を行っていただくことで、ユーザ登録が完了いたしま<br>https://morisawa-register.com/lacema.https.cha.gr.com/lacema.https.cha.gr.com/la                                                                                                    | tt.                                  | aciter FMO4en TOEW | Mu:  |
| ) ( | タイプパンタフォントをご登録いただき、鉱にありがとうございます。<br>下EBOURLよりログイン総定を行っていただくことで、ユーダ登録が見ていたしま<br>https://mana-incider.com/lances/indian/lances/indian/ | tす.<br>UnerCome                      | scild=FIMO4ee=TQbW | 60ur |
| ) ( | タイプバンクフォントをご登録いただ。「飯にありがとうございます。<br>下記のURLよりログイン部屋を行っていただくことで、ユーザ登録が売いたしま<br>https://morisawa-recipter.com/farmash-face.chaThStainCom/TEXamDom/Faced<br>/に交別<br>パスワートを忘れた場合、両度ユーザ優報入力よりご登録ください。<br>・メール環境後24時間以内にログイン部屋を行わない場合は、本メールのURLが<br>になりますので、その時は、両夏ニーザ登録より行ってください。                                                                                                    | E す。<br>LinesでCome<br>「無効            | sdd-PM04erTDEA     | 60.0 |
| ) ( | タイプバンクフォントをご登録いただ。「飯にありだらうごがはす。<br>下記のURLよりログイン部屋を行っていただくことで、ユーザ登録が売いたしま<br>https://morisawa-reclater.com/farmashides.chaThSainetCom/farmashides.chaThSainetCom  | E す。<br>LisetComp<br>「無効             | g-lid=FMO4orTDPM   | Wa   |
| ) ( | タイプバンクフォントをご登場いただ。 鉱にありだらうごがはす。<br>下記のURLよりログイン部語を行っていただくことで、ユーザ登録が買いたしま<br>https://monisare-related.com/interare-interaction/interaction/int  | E <b>す。</b><br>Una <b>Com</b><br>S無効 | gitt FMO4mTOEW     | Waa  |
| ) ( | タイプバンクフォントをご登録いただ。該にありだとうごがはす。<br>下窓のURLよりログイン認識を行っていただくことで、ユーザ登録が買ていたしま<br>http://monsaww.relater.com/larvas/http://www.larvas/http://www.larvas/http://wwwwwwwwwwwwwwwwwwwwwwwwwwwwwwwwww                                                                                                    | ます。<br>HaarConn<br>第無効               | sto-fW0kerTD2A     | 40.u |
| ) ( | タイプバンクフォントを空襲いただ。転にありがとうさざいます。<br>下記のは、とのロイン総定を行っていただくこと、ユーン特徴が買いたい<br>https://mortisana-resister.com/fare-ark-face/ark-face/ark-fa   | ます。<br>HandCom                       | sto-fW0kerTD2A     |      |

2. [ユーザ登録認証] 画面が表示されますので、[パスワード] を入力後、 送信) をクリック してください。

※パスワードは、14ページ **3-7** で設定された文字列です。

| 0  | 0 | ユーザ登録認証                                                                     | 8            |
|----|---|-----------------------------------------------------------------------------|--------------|
| 4  | ► | + Shttps://morisawa-register.com/license/index.php?module=DefaultT8&action= | F 🖒 🔍 Google |
| 00 | m | ■ アップル Yahool Japan Google マップ YouTube Wikipedia ニュース (2,269) *             | お役立ちゃ        |
|    |   | ユーザ登録認証                                                                     | TypeBank     |
|    |   | バスワードを入力して下さい。                                                              |              |
|    |   | ログインID(メールアドレス)                                                             |              |
|    |   | 75.7.7 F                                                                    |              |
|    |   | 3.6                                                                         |              |

3. ユーザ登録と製品の登録が完了しました。[製品情報登録完了]の画面が表示されます。 確認後、[ログアウト]をクリックしてください。

| 00            | 0  |            |                  |                   |                 | 製品情報        | 登録完了         |               |          |                     | Ĥ |
|---------------|----|------------|------------------|-------------------|-----------------|-------------|--------------|---------------|----------|---------------------|---|
| •             | Þ. | +          | 🙆 https:;        | //morisawa+reg    | ister.com/licen | se/index.ph | ip.          |               | ି ଅ ସି କ | oogle               |   |
| <del>60</del> | 22 |            | アップル             | Yahoo! Japan      | Google マップ      | YouTube     | Wikipedia    | ニュース (2,269)* | お役立ち マ   |                     |   |
|               |    | 800        | 製品情報             | 報登録完              | r               |             |              |               | т        | <b>T</b><br>ypeBank |   |
|               |    |            |                  |                   | 90.66           | 名 TypeB     | ank Select P | ack 5         |          |                     | _ |
|               |    |            |                  |                   | シリアルN           | 0.          | - 8          |               |          |                     |   |
|               |    | 製品3<br>イン3 | E録が完了!<br>いトーウメ: | しました。<br>ニューよりフォン | トのインストー         | レができます      |              |               |          |                     | _ |
|               | _  |            |                  |                   |                 | 097         | ?ウト          |               |          |                     | - |

4. 『【株式会社モリサワ】フォント製品ユーザ登録完了のご案内』メールが送信されますので確 認してください。

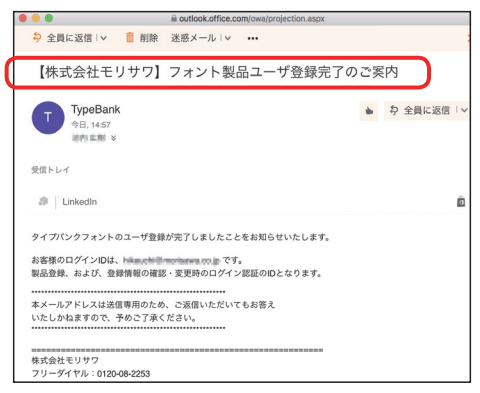

5. 確認後ブラウザを閉じて 手続き完了 をクリックしてください。

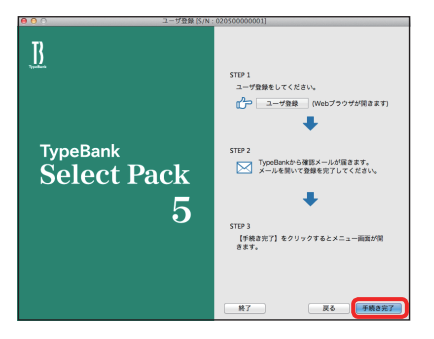

2017年9月1日より株 式会社モリサワより確 認メールが届きます。 6. インストーラメニュー画面が表示されます。フォントのインストールへ進んでください。

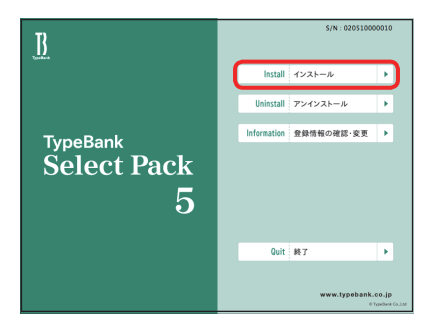

### ■ 21 ページ 3-12 フォントのインストールへお進みください。

#### 3-11 製品登録

複数のタイプバンク認証フォント製品をお持ちの方で、同一の登録メールアドレスでライセンス を管理されたい場合にご利用いただけるメニューです。

既にご登録済みのユーザ登録情報にライセンス情報を付与するため、ユーザ登録作業を簡便 化できます。

1. 既に他のタイプバンク認証フォント製品で、ユーザ登録がお済みの場合は[製品登録] を 選択し、[ログイン ID]、[パスワード] を入力し、(製品登録) をクリックしてください。

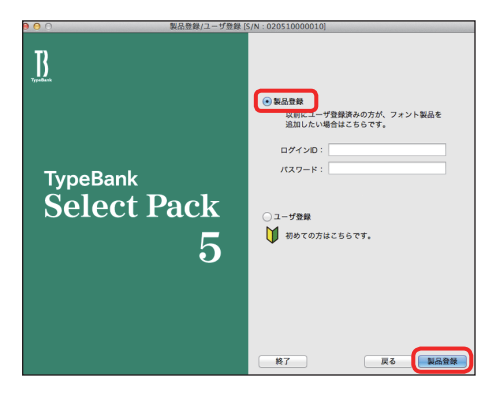

2. インストーラメニュー画面が表示されます。フォントのインストールへ進んでください。

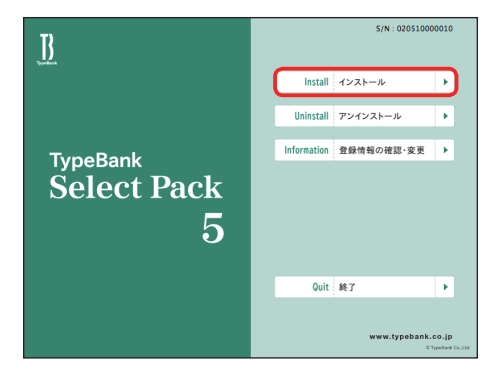

### 3-12 フォントのインストール

1. デスクトップ上のショートカット [T フォントスターター] をダブルクリックし、T フォントスター ターを起動します。

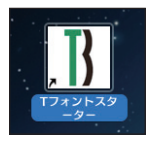

2. 製品を選択し 起動 をクリックします。

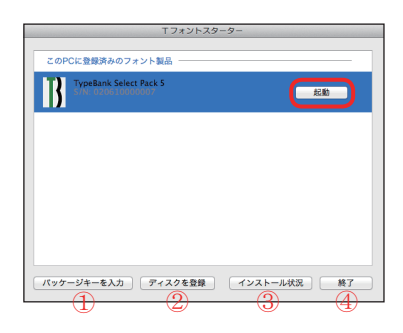

[Tフォントスターター 基本画面操作]

①パッケージキーを入力

パッケージキーを入力する事で、タイプバンクフォント製品をTフォントスターターに登録 します。

②ディスクを登録

他のタイプバンクフォント製品の Installer Disk を、T フォントスターターに登録します。 ③インストール状況

PC にインストールされているタイプバンクフォント製品を確認できます。

④終了

T フォントスターターを終了します。

3. インストーラのメニュー画面より [インストール] をクリックします。

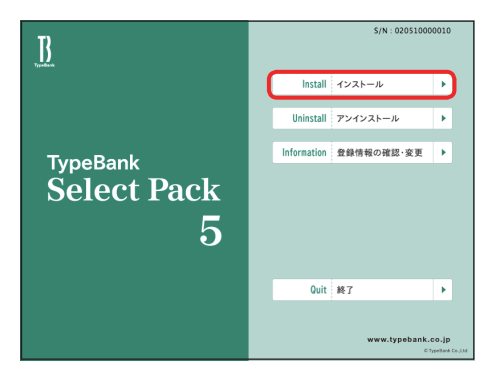

4. ハードディスクにインストールされているフォントの情報を取得しています。

| 準備中       |
|-----------|
|           |
|           |
|           |
| 3.製品情報取得中 |
|           |

 Mac では名前とパスワードを入力する画面が表示されます。Mac に設定した現在ログイン しているアカウントの名前とパスワードを入力後、OK をクリックしてください。
 ※ Windows の場合は、このダイアログは表示されません。

|                         | 認証                  |
|-------------------------|---------------------|
| "Fontinstaller"<br>ださい。 | を操作するには、パスワードを入力してく |
| 名前:                     |                     |
| パスワード:                  |                     |
| ▶ 詳細な情報                 |                     |
| (?)                     | (キャンセル) OK          |
| -                       |                     |

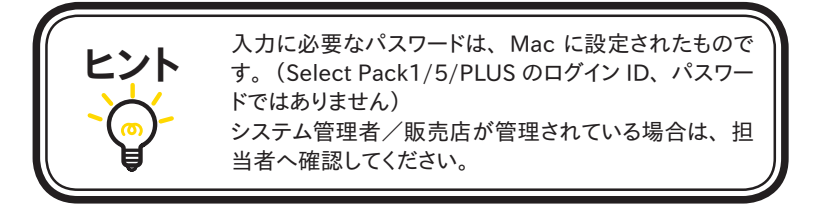

### 3-13 インストールフォントの選択と確認

本項目では、Select Pack 1/5 と Select Pack PLUS でそれぞれフォント選択画面が異なりますので、お手元の製品に合わせて下記ページをご参照ください。

 $\bigcirc$  Select Pack 1 ∕ 5 → P.24 ~ P.28

**③ Select Pack PLUS** → P.29  $\sim$  P.32

### ◎ Select Pack 1 ⁄ 5

フォント選択画面が表示されます。

### 【フォント選択 基本画面操作】

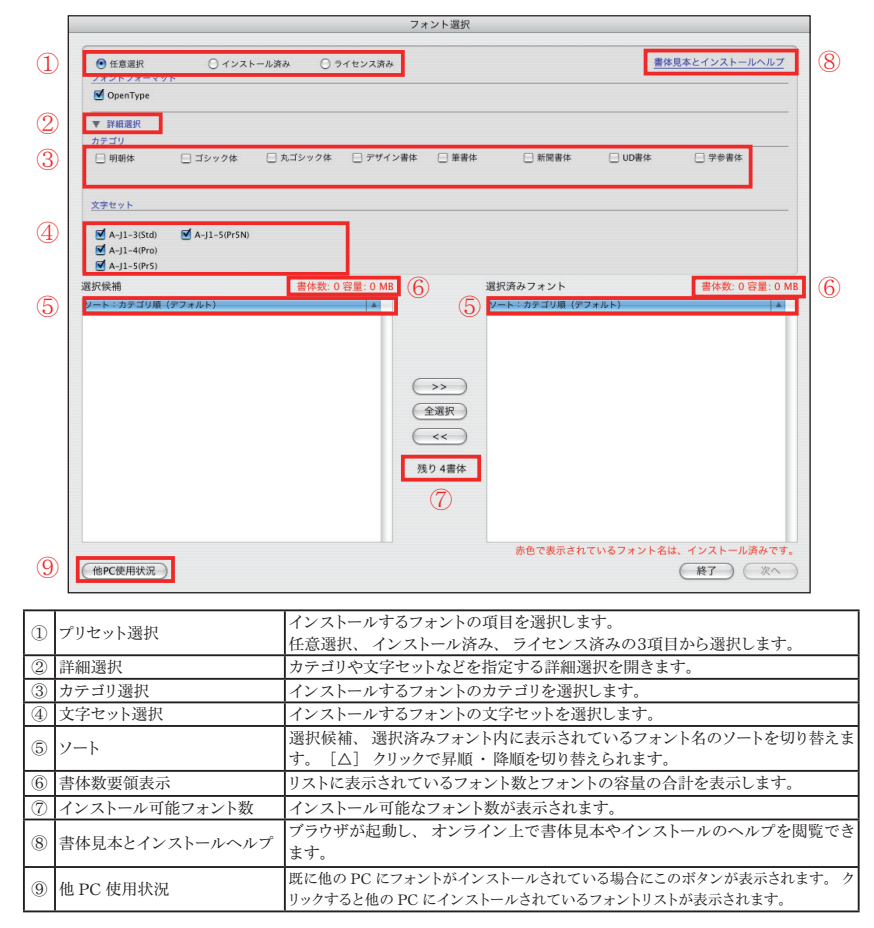

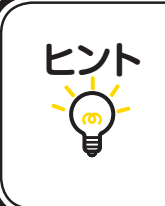

 【インストール済み】は現在ご利用中の Select Pack からすでにインストールされているフォントです。赤文 字で表記されます。
 [ライセンス済み】はライセンス認証が済んだフォント が表示されます。
 ⑦はインストール可能なフォントの残数が表示されます。 1. その他のフォント選択画面

[フォント選択] 画面のプリセット選択 [インストール済み]、[ライセンス済み] について。

#### ・任意選択

未取得のライセンスがある場合選択可能です。 インストール可能なフォント名の一覧を表示します。

|                                                                                 |              |           | フォント》               | 龍択               |            |                           |
|---------------------------------------------------------------------------------|--------------|-----------|---------------------|------------------|------------|---------------------------|
| <ul> <li>① 任意選択</li> <li>フォントフォーマッ</li> <li>② OpenType</li> </ul>               | 0 1×24       | −лğа () : | イセンス資み              |                  | <u>#</u> 4 | 現本とインストールヘルプ              |
| ▼ 詳細選択<br>カテゴリ                                                                  |              |           |                     |                  |            |                           |
| □ 明朝体                                                                           | □ ゴシック体      | □ 丸ゴシック体  | □ デザイン書体 □ 1        | #書体 □ 新聞書体       | □ UD書体     | □ 学参書体                    |
| 文字セット                                                                           |              |           |                     |                  |            |                           |
| <ul> <li>✓ A-J1-3(Std)</li> <li>✓ A-J1-4(Pro)</li> <li>✓ A-J1-S(PrS)</li> </ul> | A-J1-S(PrSN) |           |                     |                  |            |                           |
| 択候補                                                                             |              | 書件数:0     | 容量:0 MB             | 選択済みフォント         |            | 書体数:0容量:01                |
|                                                                                 |              |           | >>> (全選択<br><< 洗り1書 | )<br>)<br>)<br>* |            |                           |
| 他PC使用状况)                                                                        |              |           |                     | 赤色で表示され          | れているフォント名  | は、インストール済みです<br>(終了) (※へ) |

#### ・インストール済み

現在ご利用中の Select Pack からすでにインストールを行なったフォント名の一覧を表示します。

|                                                                          |            |                | (オント選択                  |               |               |
|--------------------------------------------------------------------------|------------|----------------|-------------------------|---------------|---------------|
| ○ 任意選択<br>フォントフォーマット ○ OpenType                                          | ● インストール済み | ○ ライセンス済み      |                         |               | 体見本とインストールヘルプ |
|                                                                          |            |                |                         |               |               |
| ▶ 詳細選択                                                                   |            |                | 100471757.00            |               |               |
| 89739498                                                                 | #14:       | 区: 0 经重: 39 MB | 選択済みノス                  | 121           | 雪补救:0谷重:01    |
| 私の新聞がら-5-604<br>和の新聞かびでの一-604<br>和の新聞かびでの一-604<br>和の新聞かがでのから<br>かびいー-604 |            |                | →<br>◆選択<br>≪<<br>浅り2遺体 |               |               |
|                                                                          |            |                | 赤色7                     | 「表示されているフォント名 | は、インストール済みです  |
| ALCONTRACTO                                                              |            |                |                         |               | (HT) (H)      |

#### ・ライセンス済み

現在ご利用中のSelect Packから一度インストールした後、アンインストールしたフォントのフォント名が表示されます。[ライセンス済み]に表示されるフォントは、別のPCへインストールが可能となります。

|                                                                                                    |            |             | フォント選択                   |            |                       |
|----------------------------------------------------------------------------------------------------|------------|-------------|--------------------------|------------|-----------------------|
| <ul> <li>○ 任意選択</li> <li>フォントフォーマット</li> <li>○ OpenType</li> </ul>                                                                           | ○ インストール済み | ● ライセンス資み   |                          |            | <u>書体見本とインストールヘルプ</u> |
| ▶ 詳細選択                                                                                                    |            |             |                          |            |                       |
| 置択候補                                                                                                    | 書体         | 数:7容量:43 MB |                          | 選択済みフォント   | 書体数:0容量:0N            |
| TRENE FOR dumm<br>Ross開始F1-Gook<br>Ross開始/14-F1-Gook<br>Ross開始/14-Gook<br>Ross用がRoss<br>Ross<br>Ross<br>Ross<br>Ross<br>Ross<br>Ross<br>Ross |            |             | →→<br>全選択<br><<<br>残り1責件 |            |                       |
|                                                                                                    |            |             |                          | 赤色で表示されている | フォント名は、インストール済みです     |
| 他PC使用状况                                                                                                    |            |             |                          |            | (終了) (※^              |

2. インストールするフォントの選択

|   | 選択候補                                                                                                    | 書体数: 7 容量: 43 MB           | 選択済みフォント           | 書体数: 0 容量: 0 MB         |   |
|---|----------------------------------------------------------------------------------------------------|----------------------------|--------------------|-------------------------|---|
| 1 | (VF-1072-2086-1274-06)<br>1998日 No.4<br>1998日 No.4<br>No.5<br>1998日 No.4<br>No.5<br>1999(PT)-5-06<br>1999(PT)-5-06<br>1999(PT | (本<br>(公司<br>(公司<br>現 2) 1 | 2-1-37-378 (77461) |                         | 2 |
|   | (他PC使用状况)                                                                                                    |                            | 赤色で表示されているフォント     | 名は、インストール済みです。<br>終了 次へ |   |

[選択候補] に表示されているフォントのうち、必要なフォントを選んで >> をクリックします。すべてのフォントをインストールの場合は 全選択 をクリックします。

[選択済みフォント]からインストール不要なフォントを削除する場合は、そのフォントを選んで (<<)をクリックします。

②[選択済みフォント]に表示されているフォントのすべてがインストールの対象となります。よければ、(次へ)をクリックします。

※インストール可能ライセンス数を超えての選択はできません。

一度インストールしたフォントの変更ができないという内容の警告が表示されます。
 OK をクリックしてください。

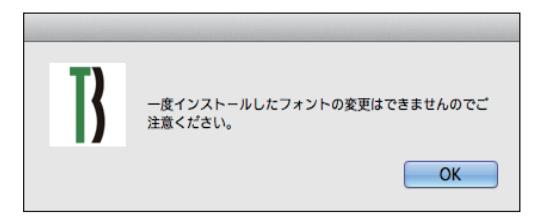

4. [インストールフォント確認] 画面が表示されます。[上書きする] にチェックを入れると、す でにインストールされているフォントに上書きされます。確認後、(インストール)をクリック してください。

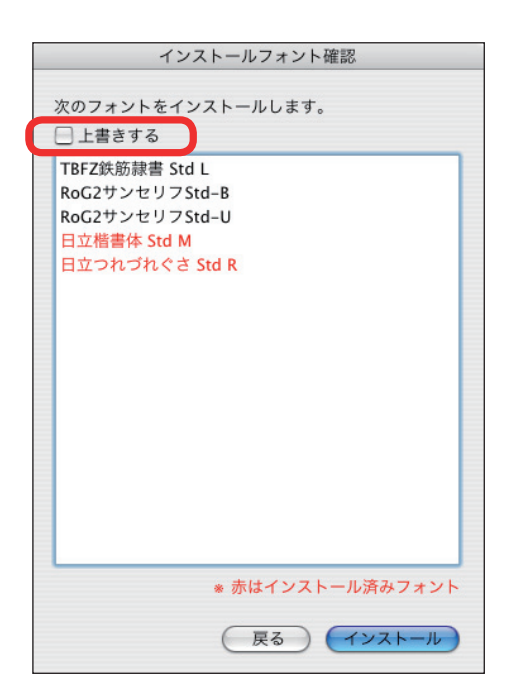

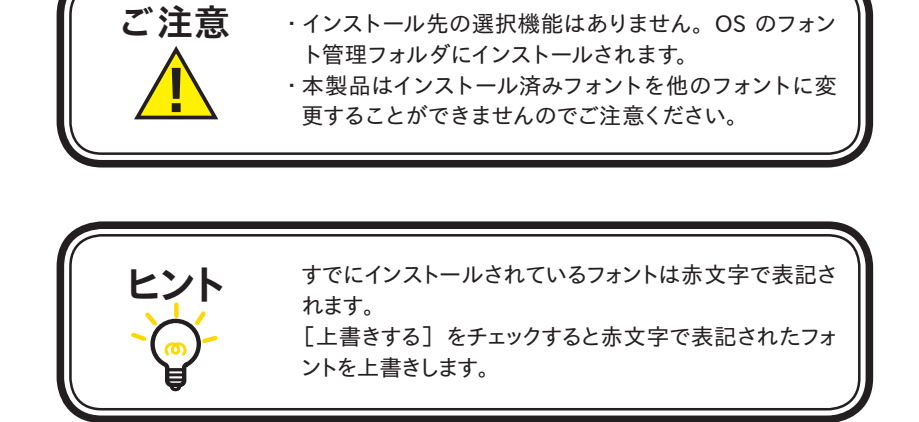

### ■ここまでの作業が終わりましたら、33ページ 3-14 に進んでください。

#### **© Select Pack PLUS**

フォント選択画面が表示されます。

#### 【フォント選択 基本画面操作】

- 1. ①の[フォントグループ]より(例)[欧文書体]を選択すると、②の[欧文書体] にフォン トグループの内訳が表示されます。
- ②に表示されているすべてのフォントをインストールする場合は 全選択 をクリックし、
   ③の[選択済みフォント] に入れてください。(選択可能なライセンス数の範囲内に限ります)
- 4. 続けてフォントグループから選択する場合は、「1.」から繰り返してください。
- 5. ③に表示されているすべてのフォントがインストールの対象となります。インストールを取り消す場合は⑥からフォント名を選択し、 < をクリックしてください。よければ、 (次へ)をクリックしてください。

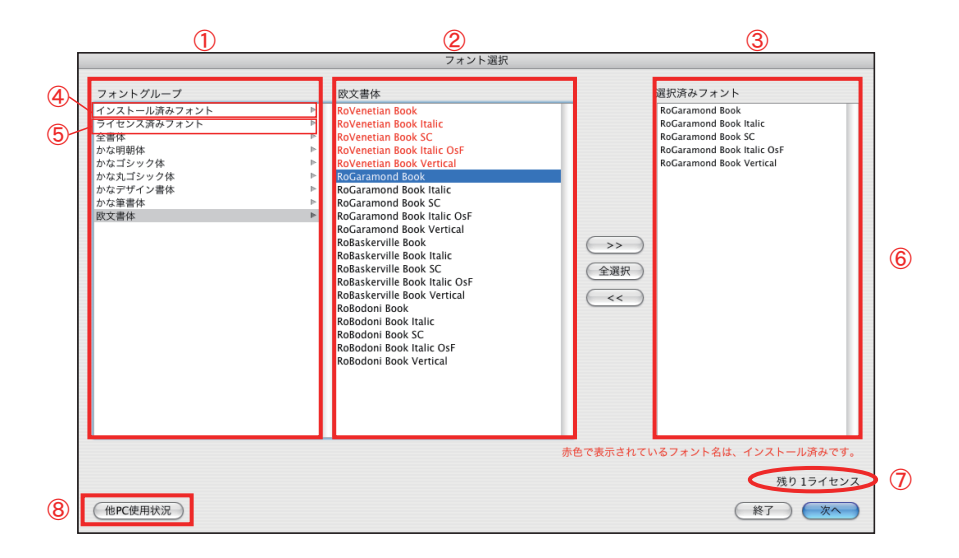

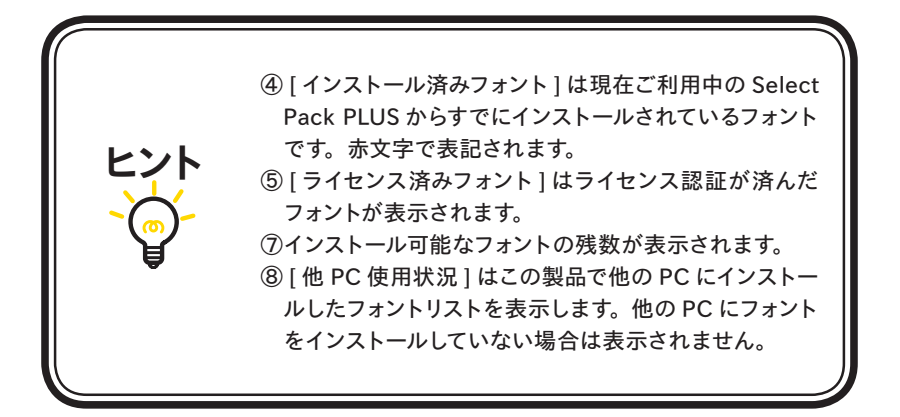

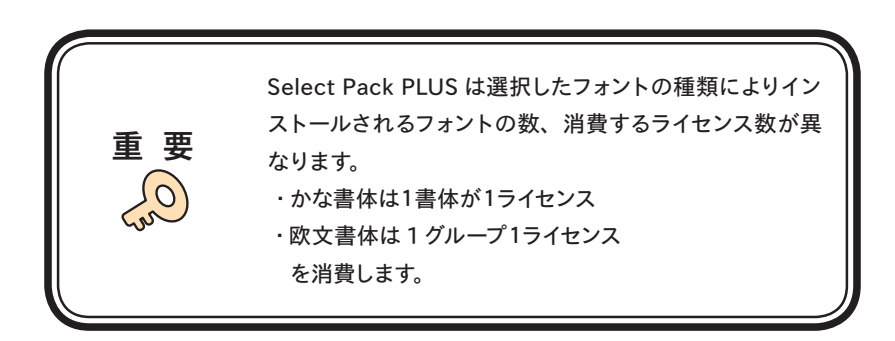

6. その他のフォント選択画面

[フォント選択] 画面のフォントグループ [インストール済みフォント]、[ライセンス済みフォ ント] について。

・インストール済みフォント

現在ご利用中の Select Pack PLUS からすでにインストールを行なったフォント名の一覧を 表示します。

|                                                                                                    | フォント選択                                                                                                    |                                                 |
|----------------------------------------------------------------------------------------------------|----------------------------------------------------------------------------------------------------|-------------------------------------------------|
| フォントグループ                                                                                                    | インストール済みフォント                                                                                                    | 選択済みフォント                                        |
| インストール用クロット<br>イヤンスポックント<br>全部体<br>かられコンック体<br>からロコンック体<br>からコンック体<br>からコンック体<br>からコンック体<br>からコンック体<br>からコンック体<br>からコンック体<br>からコンック体<br>からコンック体<br>からコンック体<br>からコン・ク<br>体<br>からつい<br>から<br>ストー<br>の<br>の<br>し<br>、<br>ストー<br>ストー<br>ストー<br>ストー<br>ストー<br>ストー<br>ストー<br>ストー<br>ストー<br>ストー | Rofvertim Book       Rofvertim Book Tallic       Rofvertim Book Tallic | ◆>><br>全選所<br>≪<<br>夢むて表示さているフォント名は、インストール済みです。 |
|                                                                                                    |                                                                                                    | 線りつうイヤンフ                                        |
|                                                                                                    |                                                                                                    | 7,5271072                                       |
| 他PC使用状況                                                                                                    |                                                                                                    | (終了)(次へ)                                        |

・ライセンス済みフォント

現在ご利用中の Select Pack PLUS からインストール済みフォントをアンインストールした フォント名が表示されます。この表示画面に表示されるフォント名は、別の PC にインストー ルが可能であることを意味します。

|                                                                                                    | フォント選択                                                                                                    |                              |
|----------------------------------------------------------------------------------------------------|----------------------------------------------------------------------------------------------------|------------------------------|
| フォントグループ                                                                                                    | ライセンス済みフォント                                                                                                    | 選択済みフォント                     |
| インストール済みフォント<br>ラッパンジネカウォット<br>金谷線 体<br>からエンック体<br>からエンック体<br>からエンック体<br>からエンック体<br>たまデザイン書体<br>からまデザイン書体<br>かを書称<br>変変事件 | <ul> <li>Roverstan Book</li> <li>Roverstan Book Nation</li> <li>Roverstan Book Nation</li> <li>Roverstan Book XC. off</li> <li>Roverstan Book Vertical</li> </ul> | >><br>288<br>~               |
| 一度インストールを行った後、アン                                                                                                    | インストールを行ったフォント                                                                                                    | 赤色で表示されているフォント名は、インストール済みです。 |
|                                                                                                    |                                                                                                    | 残り 2ライセンス                    |
| 他PC使用状况                                                                                                    |                                                                                                    | (終了) (次へ)                    |

ヒント

7. インストールフォントの確認画面が表示されます。[上書きする] にチェックを入れると、す でにインストールされているフォントに上書きされます。確認後、 インストール をクリック してください。

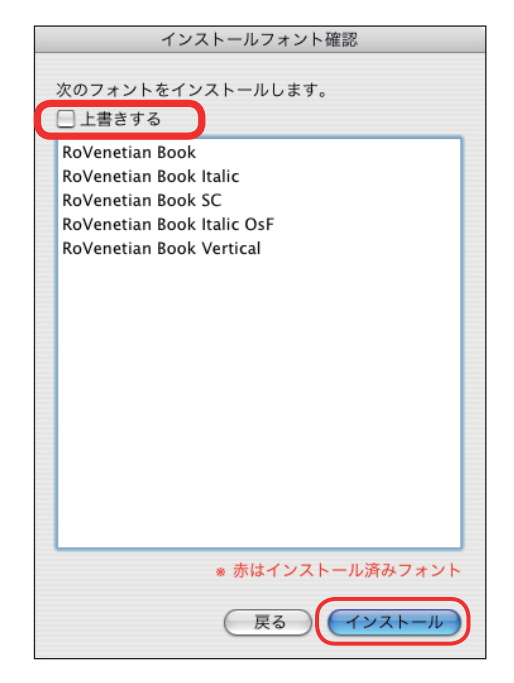

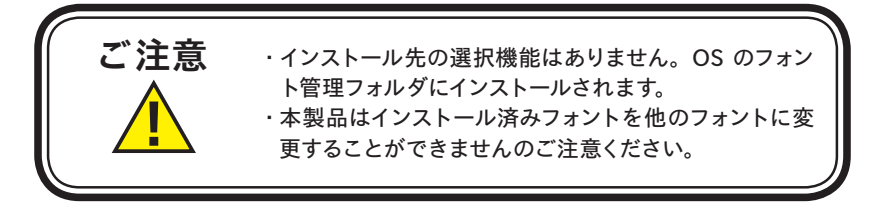

すでにインストールされているフォントは赤文字で表記さ れます。 [上書きする] をチェックすると赤文字で表記されたフォ ントを上書きします。

#### 3-14 インストールの実行

インストール中は、インストール中の書体名と進行状況が表示されます。

| インストール処理          | Þ            |
|-------------------|--------------|
|                   |              |
| フォントをインストールしています。 |              |
| TB明朝 Pro M        |              |
|                   |              |
| インストール進備中。        |              |
|                   |              |
| **************    |              |
|                   | * 1. 1.4 *** |
|                   | のと 14 告仲     |
|                   | (+++)++++)   |
|                   | (TTP CTP)    |

3-15 インストールの終了と再起動

1. インストールが終了後、下記ウィンドウが表示されますので、 OK をクリックしてください。

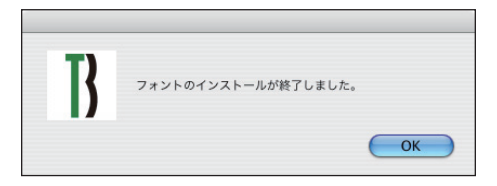

 再起動する案内が表示されますので、OK をクリックしてください。 OS の再起動後、フォントが使用できます。

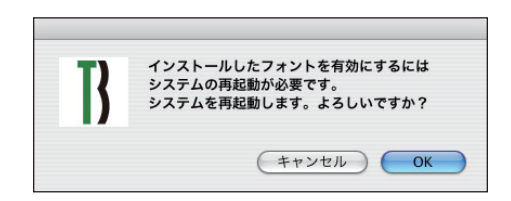

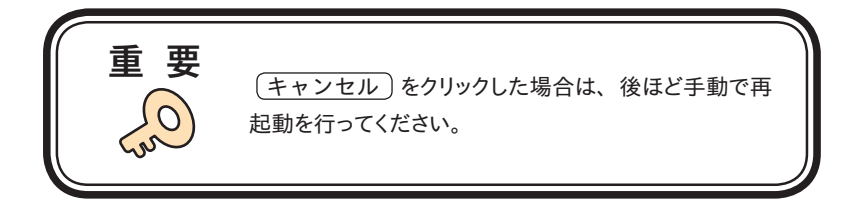

### 4. アンインストールの手順

- ・アンインストール機能はインストール済みフォントを削除する際や、別の PC ヘフォントライセンスを移行(使用 PC の変更)する際に使用します。
- ・使用中のすべてのアプリケーションソフト、ウィルス検出ソフト、メモリ常駐ソフトを終了してく ださい。

#### 4-1 Tフォントスターターの起動

1. デスクトップ上のショートカット [Tフォントスターター] をダブルクリックし、Tフォントスター ターを起動します。

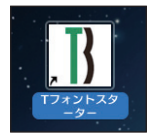

2. 製品を選択し(起動)をクリックします。

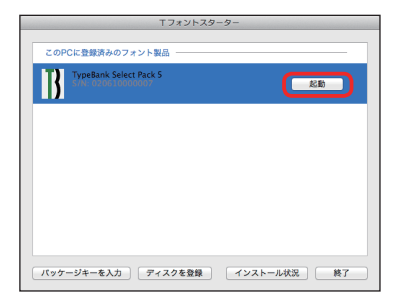

3. インストーラが起動すると、インストーラのメニュー画面が表示されますので、[アンインストール] をクリックしてください。

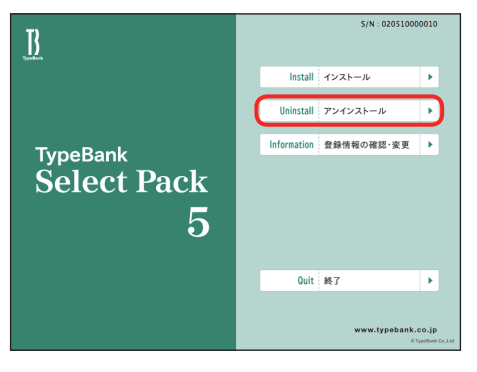

4-2 アンインストールフォントの選択

ハードディスクにインストールされているフォントの情報を取得しています。
 ※この作業は数分かかることがあります。

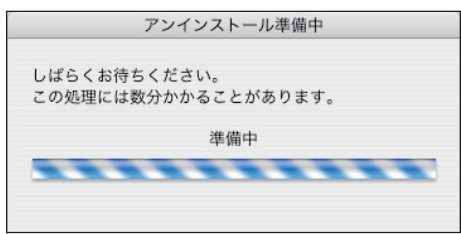

2. [アンインストール] 一覧に表示されているフォント名は、本製品で取得したインストール済 みのフォントです。フォントを選択し、(アンインストール) をクリックしてください。

|                    | アンインストール                                                                                           |           |
|--------------------|----------------------------------------------------------------------------------------------------|-----------|
|                    | アジイジスドール<br>Ro本明朝Pr5-Book<br>Ro本明朝小がなPr5-Book<br>Ro本明朝小がなPr5-Book<br>TB明朝 Pro M<br>TB明朝 Std Medium |           |
|                    | 終了     -括削除     アンインストール                                                                           |           |
| 重要                 | 他のタイプバンク認証フォント製品でインストールし<br>フォントは[アンインストール]一覧には表示されません                                             | ntc<br>ho |
| ■全フォントを削除し、<br>さい。 | 他の PC に移行される場合は、38 ページ <mark>4-5</mark> に                                                          | こ進んでくだ    |

3. 下記ウィンドウが表示されますので、 OK をクリックしてください。

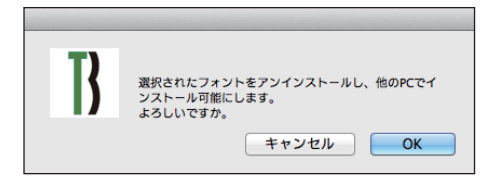

### 4-3 パスワードの入力

Mac では名前とパスワードを入力する画面が表示されますので、現在ログインしているアカウ ントの名前とパスワードを入力後、 OK をクリックしてください。 ※ Windows では、このダイアログは表示されません。

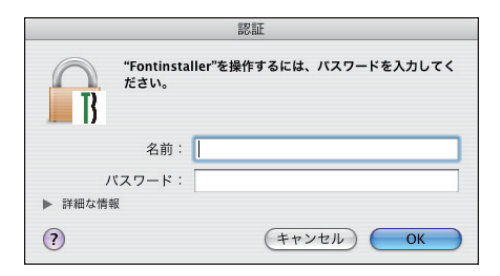

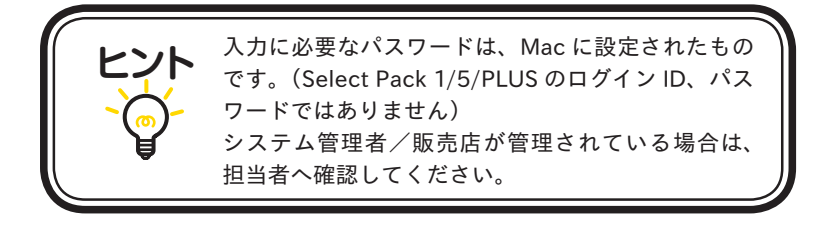

#### 4-4 アンインストールの終了と PC の再起動

1. フォントのアンインストールが完了すると、下記の表示となります。 OK をクリックして ください。

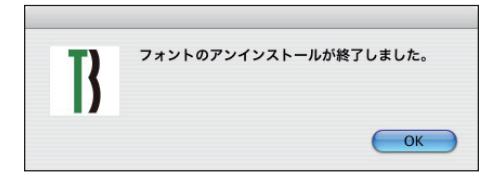

2. 再起動する案内が表示されますので、 OK をクリックしてください。

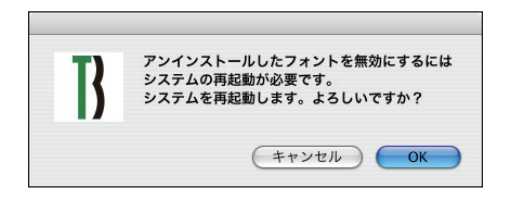

4-5 一括削除

本製品でインストールしたすべてのフォントをアンインストールし、別のPCへ移行できます。
 (一括削除)をクリックしてください。

※本製品で、インストールされているすべてのフォントがアンインストールされます。

| アンインストール          |   |  |  |
|-------------------|---|--|--|
|                   | _ |  |  |
| TB明朝 Pro M        |   |  |  |
| TB明朝 Std Medium   |   |  |  |
|                   |   |  |  |
|                   |   |  |  |
|                   |   |  |  |
|                   |   |  |  |
|                   |   |  |  |
|                   |   |  |  |
|                   |   |  |  |
|                   |   |  |  |
|                   |   |  |  |
|                   |   |  |  |
|                   |   |  |  |
|                   |   |  |  |
|                   |   |  |  |
|                   |   |  |  |
|                   |   |  |  |
|                   |   |  |  |
|                   |   |  |  |
|                   |   |  |  |
| (終了) 一括削除 アンインストー |   |  |  |
|                   |   |  |  |

2. 下記ウィンドウが表示されますので、 OK をクリックしてください。

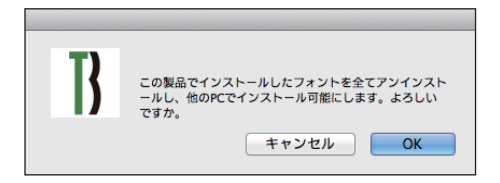

 Mac では名前とパスワードを入力する画面が表示されますので、現在ログインしているアカ ウントの名前とパスワードを入力後、OK をクリックしてください。
 ※ Windows では、このダイアログは表示されません。

|             | 認証<br><b>*Fontinstaller*を操作するには、パスワードを入力してく</b> ださい。 名前: バスワード: ド細な情報                                                                                                 |  |
|-------------|----------------------------------------------------------------------------------------------------|--|
| E<br>2<br>E | <ul> <li>(*+&gt;&gt;セル) OK</li> <li>入力に必要なパスワードは、Mac に設定されたものです。(Select Pack 1/5/PLUS のログイン ID、パスワードではありません)</li> <li>システム管理者/販売店が管理されている場合は、担当者へ確認してください。</li> </ul> |  |

4. しばらくすると終了メッセージが表示されます。

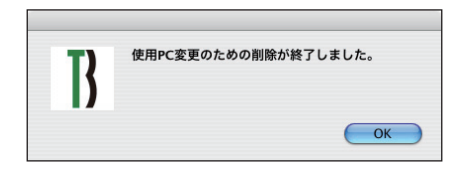

5. OK をクリックすると再起動の案内が表示されます。再起動を行ってください。

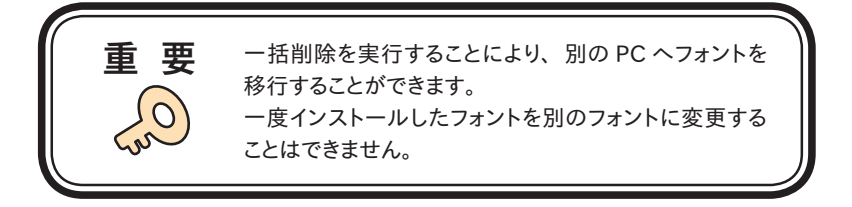

### 5. 登録情報の確認と変更

※[登録情報の確認と変更]では下記情報の確認および変更ができます。

#### ユーザ情報

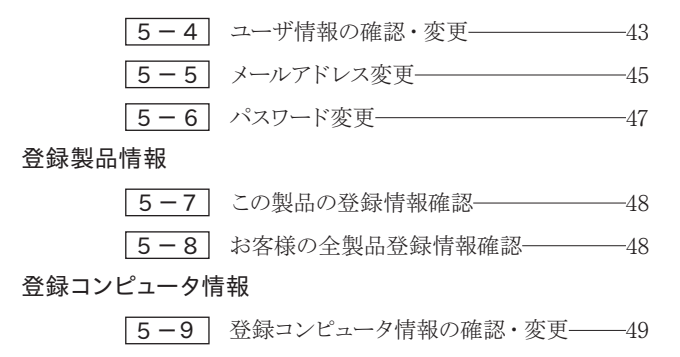

| 000               | 登録情報の確認                         | と変更                                  |                      |
|-------------------|---------------------------------|--------------------------------------|----------------------|
|                   | morisawa-register.com https://m | orisawa-register.com/license/i 🏠 🔻 🤇 | Google Q             |
| 登録情報の確認と変更        | [ + ]                           |                                      |                      |
| <b>]</b> TypeBank | 登録情報の確認と変更                      |                                      | <b>B</b><br>TypeBank |
| ユーザ情報             |                                 |                                      |                      |
| 登録製品情報            | ユーザ情報                           |                                      |                      |
| 登録コンピュータ情報        | ×ユーザ情報の確認・変更                    |                                      |                      |
| 補助機能              | *バスワード変更                        |                                      |                      |
| ホーム               | 登録製品情報                          |                                      |                      |
|                   | »この製品の登録情報確認<br>»お客様の全製品登録情報確認  |                                      |                      |
|                   | 登録コンピュータ情報                      |                                      |                      |
|                   | ∗登録コンピュータ情報の確認・変更               |                                      |                      |
|                   | 補助機能                            |                                      |                      |
|                   | ×代理認証                           |                                      |                      |
| 完了                |                                 |                                      | A J                  |

#### 5-1 Tフォントスターターの起動

1. デスクトップ上のショートカット [T フォントスターター] をダブルクリックし、T フォントスター ターを起動します。

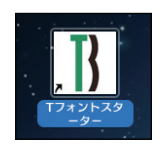

2. 製品を選択し(起動)をクリックします。

|     | Tフォントスタ-                                       | -9-         |
|-----|------------------------------------------------|-------------|
| このF | PCに登録済みのフォント製品 ――                              |             |
| B   | TypeBank Select Pack 5<br>Sile: 0210 100000007 | 22.85       |
|     |                                                |             |
|     |                                                |             |
|     |                                                |             |
|     |                                                |             |
| パッケ | ージキーを入力 ディスクを登録                                | インストール状況 終了 |

3. インストーラが起動すると、インストーラのメニュー画面が表示されますので、[登録情報の 確認・変更]をクリックしてください。

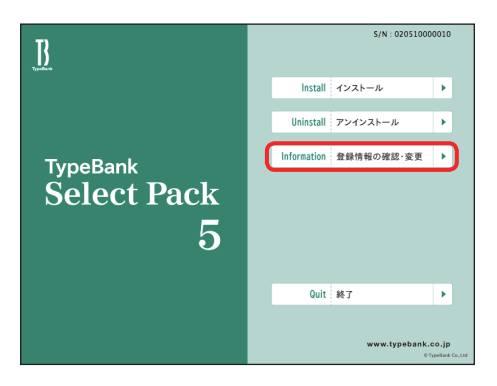

5-2 ログイン

ご使用のブラウザが起動し、ログイン画面が表示されますので [ログイン ID (メールアドレス)] と[パスワード]を入力後、(送信)をクリックしてください。

※14ページ 3-7 で記録 (メモ) したログイン ID (メールアドレス) とパスワードを入力して ください。

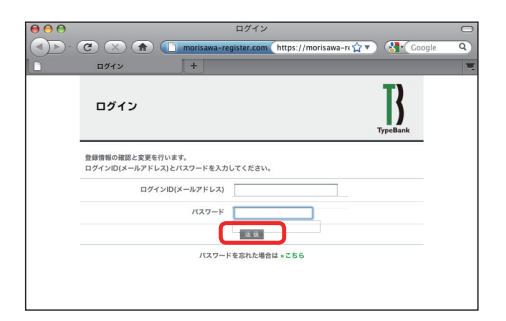

#### 5-3 登録情報の確認と変更

[登録情報の確認と変更] 画面が表示されますので、ユーザ情報の確認または変更したい項 目をクリックしてください。

| 00                 | 登録情報の確認と変更                                                          |                            |
|--------------------|---------------------------------------------------------------------|----------------------------|
|                    | morisawa-register.com https://morisawa-register.com     +           | n/license/l 😭 🔹 ( Google 🔍 |
| ]]<br>TypeBank     | 登録情報の確認と変更                                                          | <b>B</b><br>Typedkank      |
| ユーザ情報<br>奈田製品情報    | ユーザ開報                                                               |                            |
| 豊静コンピュータ情報<br>補助機能 | <ul> <li>ユーザ情様の雑誌、変更</li> <li>メールアドレス変更</li> <li>パスワード変更</li> </ul> |                            |
| 8-4                | 全部联系情報                                                              |                            |
| 10777F             | <ul> <li>この製品の登録情報雑誌</li> <li>お客様の企製品登録情報雑誌</li> </ul>              |                            |
|                    | 登録コンピュータ情報                                                          |                            |
|                    | ・登録コンピューク情報の確認・変更                                                   |                            |
|                    | 2603 55 20                                                          |                            |
|                    | +174888                                                             |                            |

#### 5-4 ユーザ情報の確認・変更

- 1. ユーザ情報を変更される場合は、変更箇所を再入力をしてください。変更後、 確認 を クリックしてください。
  - [サポート用ユーザ情報入力]のチェックを外すと入力を省略できます。ただし、ユーザサポートを受けることができませんのでご注意ください。

| ) TypeBank   |                                                                            | TypeBank                                                                                                    |
|--------------|----------------------------------------------------------------------------|----------------------------------------------------------------------------------------------------|
| 一步情報         |                                                                            | -                                                                                                    |
| 3-990088-88  |                                                                            |                                                                                                    |
| /139-F82     | ジ サポート月ユージ情報入力<br>(アポードをお笑けになら場合はは Form)                                   | ALADUTCED()                                                                                                    |
| 錄製品情報        | 牌人·個人*                                                                     | C #A 0 #A                                                                                                    |
| 録コンピュータ情報    |                                                                            |                                                                                                    |
| 助機能          | SAA MISSIN                                                                 | O MG C M C M                                                                                                    |
| フトウェアのダウンロード | 論人態                                                                        | 100 L T < 100 V 0                                                                                               |
| 8-4 07721    |                                                                            |                                                                                                    |
|              | Res                                                                        | (入力剤:株式会社モリサワ >> モリサワ)                                                                                          |
|              | 79##                                                                       |                                                                                                    |
|              |                                                                            | 全角カタカナ入力(入力得:モジサワ)                                                                                              |
|              | 事業形名                                                                       |                                                                                                    |
|              |                                                                            | (入力例:大阪草葉形, 営業統括部など)                                                                                            |
|              | ST#6.1                                                                     |                                                                                                    |
|              |                                                                            | (入力明:システム事業部、制作部など)                                                                                             |
|              | 部₩6.2                                                                      |                                                                                                    |
|              |                                                                            | (AJM: SAFARBBEC)                                                                                                |
|              | HING.                                                                      | (名) mm (名)<br>(名) (名) (名) (名) (名) (名) (名) (名) (名) (名)                                                           |
|              | 7044.                                                                      |                                                                                                    |
|              |                                                                            | 080 キャッチ (私) 41/19<br>全角カタカナ入力 (入力県:(他)モリサワ (名)タロク)                                                             |
|              |                                                                            | 645-6001                                                                                                    |
|              |                                                                            | 平角数学ハイフン区切り(入力病:123-4567)                                                                                       |
|              | <b>新进行来</b> *                                                              | **** B                                                                                                    |
|              | 9300H *                                                                    | #12 x8in                                                                                                    |
|              |                                                                            | (入力州:新宿営、大阪市派選びなど)                                                                                              |
|              |                                                                            | (入力例:下意比明など)                                                                                                    |
|              | 7-88.                                                                      | 2786-25                                                                                                    |
|              |                                                                            | (入力明(2-27)<br>丁・副語書品が聞い場合のみ、ロ子の小明にはチャックしてくだれい                                                                   |
|              |                                                                            | C ML                                                                                                    |
|              | E28                                                                        |                                                                                                    |
|              |                                                                            | (入力例:00亿分)                                                                                                    |
|              | 電話錄号(代表)。                                                                  | 04-99-09-2781                                                                                                   |
|              |                                                                            | **************************************                                                                          |
|              | 電話要号(建築党)                                                                  | 半角数字ハイフン区頃い(入力明:つ3-3267-1231)                                                                                   |
|              | FAYER                                                                      |                                                                                                    |
|              | 76484                                                                      | 半角数学ハイフン区信以(入力病:03-3267-1252)                                                                                   |
|              |                                                                            | EM 008                                                                                                    |
|              |                                                                            | いずれかもご選択くたたい(プルダウン)                                                                                             |
|              | ご意見・ご供用                                                                    |                                                                                                    |
|              | モリサフからの情報記録                                                                | ◎ ダイレクトメール希望する                                                                                                  |
|              |                                                                            |                                                                                                    |
|              | CEALADAREAMERTEDENTRO                                                      | alar.                                                                                                    |
|              | <ul> <li>(1) ご読入用いた商品のアフターサービス</li> <li>(2) ご用意いただきおした方のもを形象に、例</li> </ul> | 1月日間は、ワービス、イベト(第三会・七ミアー第)の情報の様のおよび、                                                                             |
|              | ※利益は・ワービスに関するアンケート調査<br>(1) マークティングのための批評価格の成式に                            | しと肥計情報のらは、現在の個人 は一切開発できません。)                                                                                    |
|              |                                                                            | The second second second second second second second second second second second second second second second se |

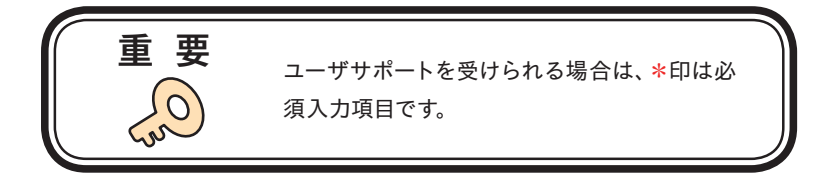

2. ユーザ情報の変更内容を確認してください。よろしければ 送信 をクリックしてください。 さらに入力項目を変更される場合は 戻る をクリックし、前画面にて再度設定を行ってくだ さい。

| ]]<br>TypeBank | ユーッ1月969年88           |                                      | TypeBank |
|----------------|-----------------------|--------------------------------------|----------|
| ユーザ情報          |                       |                                      |          |
| ユーザ情報の推調・変更    | 製品名                   | TypeBank Select Pack 5               |          |
| メールアドレス変更      | シリアルNo.               | 020510001817                         |          |
| パスワード変更        | メールアドレス(ユーザID)*       | Norachidenorisawa.co.ip              |          |
| 登錄製品情報         | 101.001 ·             |                                      |          |
| 登録コンピュータ情報     |                       | MA .                                 |          |
| 補助機能           | 雪紅格                   |                                      |          |
| 97F91709970-F  | フリガナ                  |                                      |          |
| ホーム ログアウト      | 專業所名                  |                                      |          |
|                | 部署名1                  |                                      |          |
|                | 部署名2                  |                                      |          |
|                | 假当者名*                 | 油内 五郎                                |          |
|                | フリガナ・                 | 4000 300                             |          |
|                | 解装装号 •                | 540-0002                             |          |
|                | 都准府県 *                | 1.15                                 |          |
|                | 市区町村*                 | 286 02240                            |          |
|                | 丁、硼油、                 | 1785.05                              |          |
|                | LILS                  |                                      |          |
|                | <b>御知義祭(伊奈)</b> *     | an other in th                       |          |
|                |                       |                                      |          |
|                | NEED 10 19 (JE 00.75) |                                      |          |
|                | FAX番号                 |                                      |          |
|                | 業業・                   | ECABI                                |          |
|                | ご意見・ご規則               |                                      |          |
|                | モリサワからの情報配信           | ダイレクトメールの送付を希望する<br>E-Mailによる案内を希望する |          |
|                |                       | 25.62                                |          |

3. ユーザ情報の更新が完了しました。確認画面が表示されます。

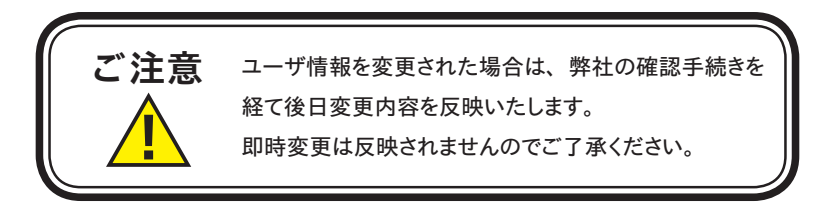

### 5-5 メールアドレス変更

1. メールアドレスの確認および変更ができます。変更後、 確認 をクリックしてください。

| 000                               | メールアドレス変更 C                                                        |
|-----------------------------------|--------------------------------------------------------------------|
| ی کی -طرف                         | 🜔 morisawa-register.com (https://morisawa-register.c 🏫 🔻 (Google 🔍 |
| メールアドレス変更                         | +                                                                  |
| ]] TypeBank                       | メールアドレス変更 TypeBask                                                 |
| ユーザ情報<br>ユーザ情報の推奨・変更<br>メールアドレス変更 | 登録機範の確認と変更を行います。<br>メールアドレスとバスワードを入力してください。                        |
| パスワード変更                           | 現在のメールアドレス Ctypebank.co.jp                                         |
| 登録製品情報                            | Million (1991) 7                                                   |
| 登録コンピュータ情報                        | 前しいスールアドレス<br>確認有入力                                                |
| 補助機能                              |                                                                    |
| ホーム<br>ログアウト                      | лх7-к<br>ПП                                                        |

2. 変更内容の確認画面が表示されます、よろしければ 送信 をクリックしてください。

| ●●●<br>●▶- @ ∞ ¶                  | メールアドレス変更                                   | ۹    |
|-----------------------------------|---------------------------------------------|------|
| メールアドレス変更                         |                                             | -    |
| ]] TypeBank                       | メールアドレス変更<br><sub>177</sub>                 | Bank |
| ユーザ情報<br>ユーザ情報の確認・交更<br>メールアドシス常常 | 登録情報の確認と変更を行います。<br>メールアドレスとパスワードを入力してください。 |      |
| パスワード変更                           | 現在のメールアドレス のtypebork.co.jp                  |      |
| 会録コンピュータ情報<br>補助機能                | 新しいメールアドレス<br>役回再入力                         |      |
| ライセンス情報                           | //27-F                                      |      |
| ホーム<br>ログアウト                      |                                             |      |

3. 送信後、[メールアドレス変更受付]のご案内画面が表示されます。

| ]] TypeBank          | メールアドレス変更受付 Trjestark                                                                                              |
|----------------------|----------------------------------------------------------------------------------------------------|
| ユーザ情報<br>ユーザ情報の確認・変更 | メールアドレス変更を受付ました。                                                                                                   |
| メールアドレス変更<br>パスワード変更 | ご登録のメールアドレス(Likouchidrautisava.co.jp)へ、確認のメールを知道りいたします。<br>確認メールを参加いただき、登録認証(メール記載のURL参加)を行ってください。メールアドレス変更が完了します。 |
| 登録製品情報               |                                                                                                    |
| 近時コンピューティット報         | 第四日本「かな、ニーマリン時間についたがい、前日日でもようか、のの日前日にもうと目できないかがられ、からうか、「「いたいのいけ」<br>わせください。                                        |
| ライセンス情報              | 株式会社モリサフ                                                                                                    |
| ソフトウェアのダウンロード        | フリーダイヤル 10120-08-2253<br>E-Mail : fore-support@morfsava.co.jp                                                      |
| ホーム ログアウト            | サポー・外側で、1期目16-6 週目109-200-12:00_13:00-17:15<br>(※目・単地型20%期目16-86く)                                                 |

4. 新しいメールアドレスに『【株式会社モリサワ】メールアドレス変更』の確認メールが送信されます。

※30分以上たってもメールが届かない場合は、弊社までご連絡ください。

- ① 弊社よりお送りしました確認メールです。
- ② 受信されたメールを開き、下記に記載された URL をクリックしてください。

|            | cutlook.office.com/owa/projection.aspx                                          |                          |
|------------|---------------------------------------------------------------------------------|--------------------------|
|            | ◇ 全員に返信   ◇ 🧴 前除 迷惑メール   ◇ 🚥                                                    | >                        |
| D <b>(</b> | 【株式会社モリサワ】メールアドレス変更                                                             |                          |
|            | TypeBank<br>今日, 1158<br>油內 影響 ※                                                 | ◆ 全員に返信 ! >              |
|            | 受信トレイ                                                                           |                          |
|            | LinkedIn                                                                        | Ď                        |
|            | 新しいメールアドレスに変更しました 下記URLの画面にて、<br>ログイン認証を行っていただく必要がございます。                        |                          |
| ୬∏         | https://morisawa-register.com/license/index.php?module=DefaultTBLaction=MoliCom | a&rid=F697un6LNeo=&isa=1 |
|            | ログインIDとパスワードにてログインを完了してください。                                                    |                          |
|            |                                                                                 |                          |
|            | 本メールアトレスは达信専用のため、ご返信いたたいてもおき<br>えいたしかねますので、予めご了承ください。                           |                          |
|            |                                                                                 |                          |
|            |                                                                                 |                          |
|            | 株式安在モリサリ<br>フリーダイヤル:0120-08-2253                                                |                          |
|            | E-Mail : font-support@morisawa.co.jp                                            |                          |
|            | サポート時間:月曜日から金曜日の9:00~12:00と13:00~17:15<br>(祝日・弊社規定休業日を除く)                       |                          |
|            |                                                                                 |                          |
|            | ⊗当メールに心あたりが無い場合は、破棄していただけますようお願いいたします。                                          |                          |
|            |                                                                                 |                          |
|            |                                                                                 |                          |

5. [メールアドレス変更認証] 画面が表示されますので、[パスワード] を入力後、 送信)をクリックしてください。送信後、製品情報登録完了の画面が表示されます。

|                                                                           | 2                |
|---------------------------------------------------------------------------|------------------|
| C Attps://morisawa-register.com/license/index.php?module=DefaultTB&action | on=MailCom 😭 🔧   |
| メールアドレス変更認証                                                               | <b>T</b> ypeBank |
| バスワードを入力してください。                                                           |                  |
| メールアドレス                                                                   |                  |
| バスワード (王信)                                                                |                  |
|                                                                           |                  |

#### 5-6 パスワード変更

パスワードの変更ができます。変更後、送信 をクリックしてください。
 ※新しいパスワードを記録(メモ)しておいてください。

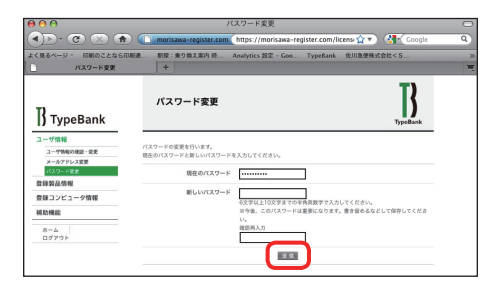

2. 送信後、パスワード変更完了の画面が表示されます。

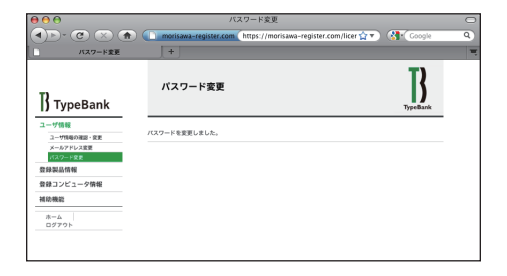

### Select Pack 1/5/PLUS

### 5-7 この製品の登録情報確認

製品登録情報、ライセンス情報および利用状況を確認できます。

| 00                                             | 聚品素                  | 登録情報確認                     |               |                      |
|------------------------------------------------|----------------------|----------------------------|---------------|----------------------|
| <b>●</b> • • • • • • • • • • • • • • • • • • • | morisawa-register.co | m https://morisawa-regi:   | iter.cc 🏫 🔻 🚷 | Google               |
| 製品登録情報確認                                       | +                    |                            |               |                      |
| ]] TypeBank                                    | 製品登録情報確言             | 2                          |               | <b>B</b><br>TypeBank |
| ユーザ情報                                          |                      |                            |               |                      |
| 登録製品情報                                         | 982                  | SPE Typebank basect hack b |               |                      |
| CONSOLUTIONS                                   | シリアル                 | No. 02050000011            |               |                      |
| 88様の全体品数単体構成<br>登録コンピュータ情報                     | 初回查测                 | 朝日 2012/07/10              |               |                      |
| 補助機能                                           | 最終更新                 | 新日 2012/07/11              |               |                      |
| a-a                                            | ライセンス                | 動態 無志田                     |               |                      |
| 02751                                          | インストールフォン            | NBC 1                      |               |                      |
|                                                | 利用可能ライセン             | ス数 5                       |               |                      |
|                                                | コンピュータ名              | フォント名                      | 利用済みライセンス     | インストール日              |
|                                                | 1 R                  | lo本明朝(小がな)Pr5/Pr5N-Book    | 1             | 2012/07/11           |
|                                                | 2 T                  | B明朝 Std/Pro M              | 1             | 2012/07/11           |
|                                                | 3                    | io本明朝(小がな)Pro-L            | 1             | 2012/07/10           |

#### 5-8 お客様の全製品登録情報確認

登録されている全タイプバンク認証フォント製品を確認できます。

(詳細)をクリックすると、製品の利用状況を確認できます。

|                                                                                                    | お客様の全製品登録情報<br>morisawa-register.com https:// | K確認<br>/morisawa-register.cc १ | <b>**</b> (***    | ogle Q               |
|----------------------------------------------------------------------------------------------------|-----------------------------------------------|--------------------------------|-------------------|----------------------|
| ]} TypeBank                                                                                                    | お客様の全製品登録情報研                                  | 12                             |                   | <b>T</b><br>TypeBank |
| ユーザ情報<br>名学部品信号<br>3月59-5日3-115994483<br>5月9-5日3-115994483<br>5月9-5日3-5日3-115994483<br>5月9-5日3-5日3-5日3-5<br>5月9-5日3-5<br>3-5-5<br>07795ト | ጀሪስዎ<br>Typellenk Select Pack 5               | シリブルNo.<br>020500000011        | 意錄日<br>2012/07/10 | 9445<br>- 建亚         |

5-9 登録コンピュータ情報の確認・変更

1. コンピュータ情報の確認と変更ができます。コンピュータ情報を変更する場合は①[コン ピュータ情報変更]をクリックしてください。

インストールされているフォントを確認する場合は②[インストールフォント詳細確認]をクリッ クしてください。

| $\Theta \Theta \Theta$       | コンピュータ情報確認                                                                             |
|------------------------------|----------------------------------------------------------------------------------------|
| (1)                          | 🗋 morisawa-register.com (https://morisawa-register.cc 🏫 🔻 ) 🚷 Google 🛛 🤇               |
| コンピュータ情報確認                   | +                                                                                      |
| ]] TypeBank                  | コンピュータ情報確認 Bryselank                                                                   |
| ユーザ情報<br>登録製品情報 1            | コンピュータ情報を変更する場合は下表のコンピュータ情報変更を、インストールされているフォント情報を確認する<br>場合はインストールフォント評価確認をクリックしてください。 |
| 登録コンピュータ情報<br>コンピュー9情報の確認・変更 | ⇒コンピューク保留支更1                                                                           |
| 補助機能                         | メーカ名                                                                                   |
| *-A                          | モデル名                                                                                   |
| 2                            | コンピュータ名                                                                                |
|                              | *インストールフォント評価調整                                                                        |

2. [コンピュータ情報変更] をクリックするとメーカ名、モデル名、コンピュータ名の変更がで きます。新規入力あるいは変更後 送信 をクリックしてください。

| 000                                           | コンピュータ情報変更                                                         |          |
|-----------------------------------------------|--------------------------------------------------------------------|----------|
| (1) • (2) • (3)                               | 🗋 morisawa-register.com (https://morisawa-register.cc 🏫 💌 🚷 Google | Q        |
| コンピュータ情報変更                                    | +                                                                  | -        |
| ]] TypeBank                                   | コンピュータ情報変更<br><sub>Type®</sub>                                     | )<br>ank |
| ユーザ情報<br>登録契品情報<br>登録コンピュータ情報                 | 変更する情報を入力し送信パタンを押下すると領導が更新されます。<br>メーカ名                            |          |
| <u>コンピュータ時期の得当。安ま</u><br>補助機能<br>ホーム<br>ログアウト | 57% 5                                                              |          |

3. [インストールフォント詳細確認] をクリックすると、コンピュータにインストールされているタ イプバンク認証フォント製品を確認することができます。

| 000                    | インストールフ                          | オント詳細確認                       |                         | C                     |  |  |  |
|------------------------|----------------------------------|-------------------------------|-------------------------|-----------------------|--|--|--|
| ۵ 👁 🔿 🗣                | morisawa-register.com            | https://morisawa-regist       | er.cc 🏠 🔻 🚷             | Coogle Q              |  |  |  |
| インストールフォント詳細確認         | +                                |                               |                         |                       |  |  |  |
| ]]<br>TypeBank         | <b>インストールフォント詳細確認</b><br>コンビュータ8 |                               |                         |                       |  |  |  |
| ユーザ情報                  |                                  |                               |                         |                       |  |  |  |
| 登録コンピュータ情報             | メーカ名<br>モデル名                     |                               |                         |                       |  |  |  |
| コンピュータ情報の確認・変更         |                                  |                               |                         |                       |  |  |  |
| 相称(相称)<br>ホーム<br>ログアウト | 7ォント名<br>1 Ro本明朝(小がな)Pro-L       | 製品名<br>TypeBank Select Pack 5 | シリアルNo.<br>020500000011 | インストール日<br>2012/07/10 |  |  |  |
|                        | 80                               |                               |                         |                       |  |  |  |

### 6. 想定されるエラー、アラート表示の原因と対処

ここではインストーラの操作上およびフォントインストール中に想定されるエラー、アラート表 示の原因と対策を説明します

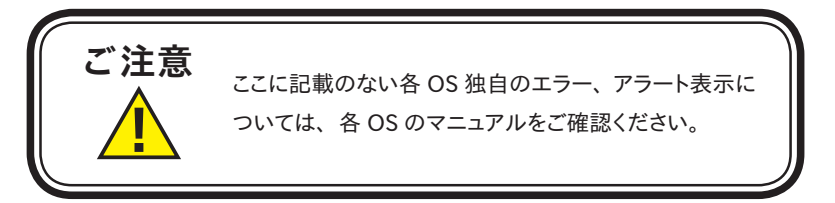

その他/Tフォントスターターがデスクトップにない。

**対処**:以下の弊社サイトよりアップデータをダウンロードし適用してください。 http://www.typebank.co.jp/ins/

エラー/本製品はこの環境では使用できません。パッケージをご確認ください。

対処:ご使用の OS が本製品に対応していません。 1ページ「必要なシステム構成」の対応 OS 一覧をご確認ください。

エラー/購入製品の登録がされていません。

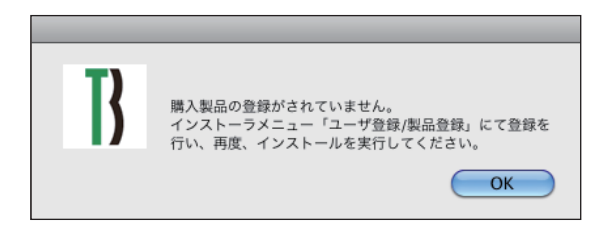

対処:ユーザ登録が完了していません。

本ユーザガイド11ページ <u>3-5</u>「ユーザ登録」をご参照の上、ユーザ登録 を行ってください。 エラー/管理者権限が必要です。管理者権限の取得に失敗しました。

対処:管理者権限を持つユーザアカウントでログインしてください。

エラー/ネット環境に問題がないかご確認ください。

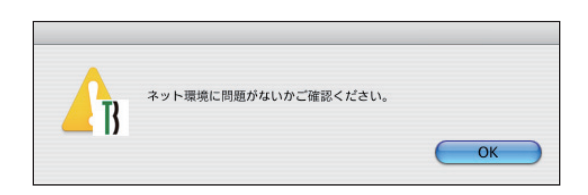

対処: TypeBank Select Pack のご利用にはインターネット接続が必要です。インター ネット接続環境をご確認ください。ブラウザでウェブ閲覧が可能であるにも関 わらずこのメッセージが表示される場合は、一時的にセキュリティソフト、ファ イアウォールなどを停止させてください。

#### エラー/オンライン認証サーバにアクセスできません。

**対処**:インターネットへの接続に障害が発生しています。接続環境をご確認ください。 一時的にセキュリティソフト、ファイアウォールなどを停止させて再試行して ください。

また、ネットワークセキュリティ管理のため通信制限を行っておられる場合は、 以下の URL へのアクセス、アプリケーションでの通信を許可してください。 タイプバンク認証サーバ

URL:https://morisawa-register.com/ ダウンロードサーバ

URL: http://download.morisawa-register.com.edgesuite.net/

| プログラム名称(Windows の場合) | プログラム名称 (Mac の場合)   |  |  |
|----------------------|---------------------|--|--|
| TFontStarter.exe     | TFontStarter.exe    |  |  |
| インストーラ.exe           | インストーラ.app          |  |  |
| Fontinstaller.exe    | Fontinstaller.app   |  |  |
| Fontuninstaller.exe  | Fontuninstaller.app |  |  |
| Licenseregist.exe    | Licenseregist.app   |  |  |

エラー/更新情報テーブルをダウンロード中にエラーが発生しました。

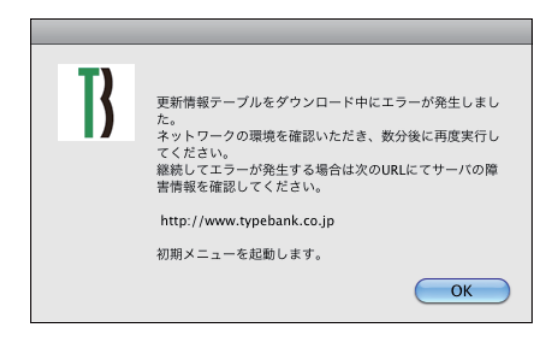

対処:インターネットへの接続に障害が発生しています。接続環境をご確認ください。一時的にセキュリティソフト、ファイアウォールなどを停止させて再試行してください。 また、ネットワークセキュリティ管理のため通信制限を行っておられる場合は、45ページ「エラー/オンライン認証サーバにアクセスできません」をご参照ください。

2017 年 9 月 1 日より、http://www.morisawa.co.jp にてサーバーの障害情報をお知 らせしています。

エラー/代理認証でのインストールを行います。

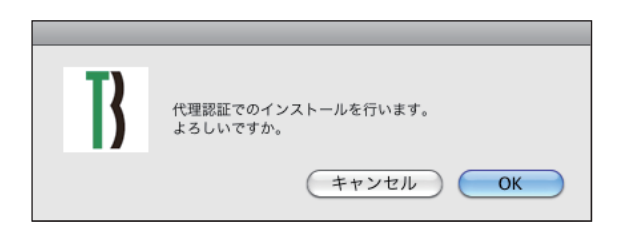

対処:インターネットへの接続に障害が発生しています。接続環境をご確認ください。一時的にセキュリティソフト、ファイアウォールなどを停止させて再試行してください。 また、ネットワークセキュリティ管理のため通信制限を行っておられる場合は、45 ページ「エラー/オンライン認証サーバにアクセスできません」をご参照ください。 依然エラーが解決しない場合は、株式会社モリサワまでお問い合わせください。 その他/アンインストールの画面に、書体名が表示されない。

| P       | ンインスト | ール  |        |
|---------|-------|-----|--------|
|         |       |     |        |
|         |       |     |        |
|         |       |     |        |
|         |       |     |        |
|         |       |     |        |
|         |       |     |        |
|         |       |     |        |
|         |       |     |        |
|         |       |     |        |
|         |       |     |        |
|         |       |     |        |
|         |       |     |        |
|         |       |     |        |
|         |       |     |        |
|         |       |     |        |
|         |       |     |        |
|         |       |     |        |
|         |       |     |        |
|         |       |     |        |
|         |       |     |        |
|         |       |     |        |
| (終了) 使用 | PC変更  | 721 | ンストール) |
|         |       |     |        |

対処:Select Pack からインストールされたフォントが無い、又は、インストールす る際に使用した製品のシリアル番号が異なっています。Tフォントスターター に戻り、正しい製品で起動しなおしてください。

# 本製品に関する情報は www.typebank.co.jp

#### 株式会社モリサワ フリーダイヤル:0120-08-2253 Fax:06-6649-5832 E-mail:font-support@morisawa.co.jp サポート時間:月曜日から金曜日の9:00~12:00と13:00~17:15(祝日・弊社規定休業日を除く)